# PORTswitch 900TP/12

# Installation and Configuration

Part Number: EK-DETPX-IN. A01

#### March 1997

This manual explains how to install and configure the PORTswitch 900TP/12.

Revision/Update Information:

This is a new document.

Digital Equipment Corporation makes no representations that the use of its products in the manner described in this publication will not infringe on existing or future patent rights, nor do the descriptions contained in this publication imply the granting of licenses to make, use, or sell equipment or software in accordance with the description.

Possession, use, or copying of the software described in this publication is authorized only pursuant to a valid written license from Digital or an authorized sublicensor.

© Digital Equipment Corporation 1997. All rights reserved. Printed in U.S.A.

The following are trademarks of Digital Equipment Corporation: clearVISN, the clearVISN logo, DEC, DEChub, DEChub ONE, DEChub ONE-MX, DIGITAL, PORTswitch, ThinWire, and the DIGITAL logo.

All other trademarks and registered trademarks are the property of their respective holders.

#### FCC Notice — Class A Computing Device:

This equipment generates, uses, and may emit radio frequency energy. The equipment has been type tested and found to comply with the limits for a Class A computing device pursuant to Part 15 of FCC Rules, which are designed to provide reasonable protection against such radio frequency interference. Operation of this equipment in a residential area may cause interference; in which case, the user, at his own expense, will be required to take whatever measures may be required to correct the interference. Any modifications to this device - unless expressly approved by the manufacturer - can void the user's authority to operate this equipment under Part 15 of the FCC rules.

#### VCCI Notice — Class 1 Computing Device:

This equipment is in the 1st Class category (information equipment to be used in commercial and/or industrial areas) and conforms to the standards set by the Voluntary Control Council for Interference by Data Processing Equipment and Electronic Office Machines aimed at preventing radio interference in commercial and/or industrial areas. Consequently, when used in a residential area or in an adjacent area thereto, radio interference may be caused to radios and TV receivers. Read the instructions for correct handling.

#### **CE Notice** — Class A Computing Device:

#### Warning!

This is a Class A product. In a domestic environment, this product may cause radio interference, in which case the user may be required to take adequate measures.

#### Achtung!

Dieses ist ein Gerät der Funkstörgrenzwertklasse A. In Wohnbereichen können bei Betrieb dieses Gerätes Rundfunkstörungen auftreten, in welchen Fällen der Benutzer für entsprechende Gegenmaßnahmen verantwortlich ist.

#### Avertissement!

Cet appareil est un appareil de Classe A. Dans un environment résidentiel cet appareil peut provoquer des brouillages radioélectriques. Dans ce cas, il peut être demandé à l'utilisateur de prendre les mesures appropriées.

# Contents

## Preface

| Overviewix                              |
|-----------------------------------------|
| Purpose of This Document                |
| Intended Audience ix                    |
| Organization                            |
| Conventions x                           |
| Associated Documents                    |
| Correspondence                          |
| Documentation Comments xiv              |
| Online Services                         |
| How to Order Additional Documentationxv |

# Safety

| Overview | ii |
|----------|----|
|----------|----|

# **1** Product Introduction

| Overview                             |
|--------------------------------------|
| Introduction                         |
| In This Chapter                      |
| What Is the PORTswitch 900TP/12? 1-2 |
| Features                             |
| Hot Swap1-3                          |
| Configuration and Management 1-3     |
| Ethernet                             |

| Per-port Security         | 1-4 |
|---------------------------|-----|
| SNMP                      | 1-4 |
| Remote MONitoring (RMON). | 1-4 |

## 2 Installing the Module in a DEChub 900

| Overview                                 |
|------------------------------------------|
| Introduction                             |
| In This Chapter                          |
| Module Components                        |
| Introduction                             |
| Front Panel Components                   |
| Back Panel Components 2-4                |
| How to Install the Module. 2-6           |
| Task 1: Compare the Power Ratings 2-6    |
| Task 2: Seat the Module. 2-7             |
| Task 3: Verify Initial LED Operation 2-8 |
| Task 4: Configure the Ports 2-9          |
| Task 5: Connect the UTP/ScTP Cable       |

## **3** Installing the Setup Port Cable

| Overview                  | 1 |
|---------------------------|---|
| Introduction              | 1 |
| In This Chapter           | 1 |
| Signaling Standards 3-    | 2 |
| Setup Port Device Cabling | 3 |
| Connecting the Setup Port | 4 |

## 4 Configuring the Module in a DEChub ONE

| Overview                                |
|-----------------------------------------|
| Introduction                            |
| In This Chapter                         |
| Accessing the Setup Port                |
| Using Menus to Configure the Module 4-3 |
| [1] Restart with Factory Defaults 4-4   |
| [2] Restart with Current Settings 4-5   |
| [3] Show Current Settings               |
| [4] Configure IP 4-7                    |
| [1] Set SNMP Read/Write Community 4-8   |

| [2] Add SNMP Trap Addresses              | 4-9  |
|------------------------------------------|------|
| [3] Delete SNMP Trap Addresses           | 4-10 |
| [4] Set In-Band Interface IP Address     | 4-11 |
| [5] Set Out-of-Band Interface IP Address | 4-12 |
| [6] Enable/Disable BootP                 | 4-13 |
| [5] Dump Error Log                       | 4-14 |
| [6] Downline Upgrade                     | 4-15 |
| Before You Begin                         | 4-15 |
| Assigning an IP Address                  | 4-15 |
| Using the DLU Process                    | 4-16 |
| Initializing the Process                 | 4-17 |
| DLU Process Stages                       | 4-18 |
| If the Process Does not Complete         | 4-20 |
| When the DLU Process is Complete         | 4-21 |
| Verifying the Upgrade                    |      |
| [7] Configure Out-of-Band Port           | 4-22 |
| [8] Product-Specific Options             | 4-23 |

# 5 Configuring the Module in a DEChub 900

| Overview                                  |
|-------------------------------------------|
| Introduction                              |
| In This Chapter                           |
| DEChub 900 MultiSwitch INSTALLATION MENU. |
| [9] Start Redirect Mode                   |
| Using Menus to Configure the Module       |
| [1] Restart with Factory Defaults         |
| [2] Restart with Current Settings         |
| [3] Show Current Settings                 |
| [4] Configure IP                          |
| [1] Set SNMP Read/Write Community         |
| [2] Add SNMP Trap Addresses               |
| [3] Delete SNMP Trap Addresses            |
| [4] Set In-Band Interface IP Address      |
| [5] Set Out-of-Band Interface IP Address  |
| [5] Dump Error Log                        |
| [6] Downline Upgrade                      |
| Before You Begin                          |
| Assigning an IP Address                   |
| Using the DLU Process                     |
| Initializing the Process                  |
| The DLU Process Stages                    |
| If the Process Does not Complete          |
| When the DLU Process is Complete          |

| Verifying the Upgrade         | 5-23 |
|-------------------------------|------|
| [7]Configure Out-of-Band Port | 5-24 |
| [8] Start Event Display Mode  | 5-25 |
| [10] Product-Specific Options | 5-26 |

# 6 Removing the Module

| Overview             | 5-1 |
|----------------------|-----|
| Introduction         | 5-1 |
| In This Chapter      | 5-1 |
| Removing the Cable   | 5-2 |
| Unseating the Module | 5-3 |

# 7 Redundant-Link Configuration

| Overview                                         |
|--------------------------------------------------|
| In This Chapter                                  |
| Basic Configuration                              |
| Introduction                                     |
| Major Components                                 |
| Redundant-Link Components                        |
| Introduction                                     |
| Redundant-link Pair                              |
| Master Port Pair                                 |
| Responder Ports                                  |
| Nonresponder Ports                               |
| Master Control Algorithm                         |
| Primary Link                                     |
| Secondary Link                                   |
| Redundant-Link Operation                         |
| Introduction                                     |
| Simple Redundant-Link Configuration              |
| Introduction                                     |
| Complex Redundant-Link Configuration             |
| Introduction                                     |
| Partial Fault Detection. 7-9                     |
| Introduction                                     |
| Full Fault Detection. 7-11                       |
| Introduction                                     |
| Fault Detection Comparison                       |
| Recommendations for Redundant-Link Configuration |
| Introduction                                     |

## A Problem Solving

| Overview                       |
|--------------------------------|
| Introduction                   |
| In This Appendix               |
| LED Descriptions               |
| Normal Power-up                |
| Problem Solving Using the LEDs |

## **B** Connector Assignments and Adapters

| Overview                                       | B-1 |
|------------------------------------------------|-----|
| Introduction.                                  | B-1 |
| In This Appendix                               | B-1 |
| Connector Assignments                          | B-2 |
| Adapters                                       | B-3 |
| H8571-J Adapter                                | B-3 |
| H8575-A Adapter                                | B-3 |
| Internal and External Crossover Configurations | B-4 |

## **C** Product Specifications

| Overview                  | C-1 |
|---------------------------|-----|
| Introduction              | C-1 |
| In This Appendix          | C-1 |
| Product Specifications    | C-2 |
| Acoustical Specifications | C-3 |
| Connectors                | C-4 |

## D Accessing and Configuring RMON Groups

| Overview                         | D-1 |
|----------------------------------|-----|
| Introduction.                    | D-1 |
| In This Appendix                 | D-1 |
| What Is RMON?                    | D-2 |
| Groups Supported                 | D-3 |
| How to Access RMON Groups        | D-4 |
| Accessing Statistics and History | D-4 |
| Accessing Alarms and Events      | D-4 |
| Alarm and Event Table Entries    | D-5 |
| How Traps Work                   | D-8 |

# Figures

| 2-1         | Front Panel LEDs and Connectors.      | 2-3  |
|-------------|---------------------------------------|------|
| 2-2         | Back Panel Features                   | 2-5  |
| 2-3         | Power Ratings                         | 2-6  |
| 2-4         | Seating the Module                    | 2-7  |
| 2-5         | Redundant-Link Configuration          | 2-9  |
| 2-6         | UTP/ScTP Cable Connection             | 2-12 |
| 3-1         | Setup Port Cabling Components         | 3-5  |
| 6-1         | Removing the Cable.                   | 6-2  |
| 6-2         | Unseating the Module                  | 6-3  |
| 7-1         | Simple Redundant-Link Configuration   | 7-6  |
| 7-2         | Complex Redundant-Link Configuration  | 7-8  |
| 7-3         | Partial Fault Detection Configuration | 7-10 |
| 7-4         | Full Fault Detection Configuration    | 7-11 |
| <b>B-1</b>  | 8-pin MJ Connector                    | B-2  |
| B-2         | H8571-J Adapter                       | B-3  |
| B-3         | H8575-A Adapter                       | B-3  |
| <b>B-</b> 4 | Internal Crossover Configuration      | B-5  |
| B-5         | External Crossover Configuration      | B-5  |

# Tables

| 2-1 | Front Panel LEDs and Connectors.                              | . 2-2 |
|-----|---------------------------------------------------------------|-------|
| 2-2 | Back Panel Components                                         | . 2-4 |
| 4-1 | DLU Process Description                                       | 4-18  |
| 5-1 | DLU Process Description                                       | 5-19  |
| 7-1 | Comparison of Partial Fault Detection to Full Fault Detection | 7-12  |
| A-1 | Module LED States                                             | A-2   |
| A-2 | Problem Solving Using the LEDs                                | A-5   |
| B-1 | 8-pin MJ Connector Pin Assignments                            | . B-2 |
| C-1 | Product Specifications                                        | . C-2 |
| C-2 | Acoustical Specifications                                     | . C-3 |
| C-3 | Connectors for the PORTswitch 900TP/12                        | . C-4 |
| D-1 | Alarm Table Entry Fields                                      | D-6   |
| D-2 | Event Table Entries.                                          | D-7   |

# Preface

### **Overview**

### **Purpose of This Document**

This manual describes how to install and set up the PORTswitch 900TP/12 module. It also provides problem solving, connector, adapter, and pin assignment information.

### **Intended Audience**

This manual is intended for use by personnel who will install and set up the PORTswitch 900TP/12.

# Organization

This manual is organized as follows:

| Section | Description                                                                     |  |
|---------|---------------------------------------------------------------------------------|--|
| 1       | Provides an overview of the PORTswitch 900TP/12 and describes its features.     |  |
| 2       | Provides instructions for installing the module in a DEChub 900<br>MultiSwitch. |  |
| 3       | Provides information for installing the setup port cable.                       |  |
| 4       | Provides information for configuration the module in a DEChub ONE.              |  |
| 5       | Provides information for configuring the module in a DEChub 900 MultiSwitch.    |  |
| 6       | Provides information for removing the module from a DEChub 900 MultiSwitch.     |  |
| 7       | Provides information about redundant-link configuration.                        |  |
| А       | Provides installation-specific problem solving information using the LEDs       |  |
| В       | Provides connector and pin assignment information.                              |  |
| С       | Provides product specifications.                                                |  |
| D       | Provides instructions for accessing the RMON groups.                            |  |

Conventions

## Conventions

This book uses the following conventions:

| Convention        | Description                                                |
|-------------------|------------------------------------------------------------|
| Special Type      | Indicates system output in examples.                       |
| Boldface          | Indicates user input in examples and emphasis in the text. |
| <return></return> | Indicates that you should press the Return key.            |

Associated Documents

### **Associated Documents**

The following documents provide information relating to the module. To order any of the following documents, refer to the section titled How to Order Additional Documentation.

| Title and Order<br>Number                                                     | Description                                                                                                    |
|-------------------------------------------------------------------------------|----------------------------------------------------------------------------------------------------|
| Ethernet Switch<br>Enterprise RMON<br>Upgrade<br>Configuration<br>AA-QXWAA-TH | Provides information for installing and configuring full<br>RMON firmware upgrade that supports all nine RMON<br>groups plus additional proprietary RMON MIBs.                          |
| DEChub 900<br>MultiSwitch Owner's<br>Manual<br>EK-DH2MS-OM                    | Provides installation, use, security, and troubleshooting information for the DEChub 900 MultiSwitch.                                                                                   |
| DEChub ONE<br>Installation<br>EK-DEHU2-IN                                     | Provides installation and operation guidelines for<br>standalone module configuration, including mounting<br>options and cabling.                                                       |
| DEChub ONE-MX<br>Installation<br>EK-DEF1H-IN                                  | Provides installation and operation guidelines for<br>standalone module configuration, including mounting<br>options and cabling.                                                       |
| clearVISN<br>Installation                                                     | Describes how to install clearVISN software. It includes a list of distribution kit contents, system requirements, pre-installation considerations, and the installation procedure.     |
| clearVISN Overview                                                            | Provides an overview of clearVISN, an explanation of<br>each clearVISN application, and descriptions of all<br>concepts necessary to understand and use the application<br>efficiently. |
| clearVISN User's<br>Guide                                                     | Provides information for starting each application,<br>configuring then (when necessary), and general use<br>information.                                                               |
| <i>OPEN DECconnect<br/>Applications Guide</i><br>EC-G2570-42                  | Provides information to help plan and install networking<br>systems based on Digital's OPEN DECconnect System<br>and networking products.                                               |

Associated Documents

| Title and Order<br>Number                                               | Description                                                                                                    |
|-------------------------------------------------------------------------|----------------------------------------------------------------------------------------------------|
| DEChub Network<br>Modules 900-Series<br>Switch Reference<br>EK-SWTCH-HR | Describes the functions and features of Digital's HUB based 900-Series switching products.                                                                                                    |
| Bridge and Extended<br>LAN Reference<br>EK-DEBAM-HR                     | Describes how bridges are used to create extended local<br>area networks (LANs). This includes the use of bridges in<br>extended LAN configurations, information on LAN<br>interconnections, overall bridge operation, spanning tree,<br>and solving bridge-related problems in a network. |

Correspondence

## Correspondence

### **Documentation Comments**

Australia:

If you have comments or suggestions about this document, send them to the Network Products Business Organization.

http://www.digital.com.au/networks

| ATTN:   | Documentation Project Manager |
|---------|-------------------------------|
| FAX:    | (508) 486-6093                |
| E-MAIL: | doc_feedback@lkg.mts.dec.com  |

### **Online Services**

|     | To locate product specific informati                                                                                               | on, refer to the following online services: |
|-----|----------------------------------------------------------------------------------------------------|---------------------------------------------|
| BBS | To read the Bulletin Board System, set your modem to 8 bits, no parity, 1 stop bit and dial 508-486-5777 (U.S.)                    |                                             |
| www | The Digital Equipment Corporation Network Products Business Home Page on the World Wide Web is located at the following addresses: |                                             |
|     | North America:                                                                                                    | http://www.networks.digital.com             |
|     | Europe:                                                                                                    | http://www.networks.europe.digital.com      |

How to Order Additional Documentation

## How to Order Additional Documentation

| To Order:                              | Contact:                                                                                                    |
|----------------------------------------|----------------------------------------------------------------------------------------------------|
| By Telephone                           | U.S.A. (except Alaska, New Hampshire, and Hawaii):<br>1-800-DIGITAL (1-800-344-4825)<br>Alaska, New Hampshire, and Hawaii: 1-603-884-6660<br>Canada: 1-800-267-6215           |
| Electronically<br>(U.S.A. only)        | Dial 1-800-DEC-DEMO<br>(For assistance, call 1-800-DIGITAL)                                                                                                    |
| By Mail<br>(U.S.A. and<br>Puerto Rico) | DIGITAL EQUIPMENT CORPORATION<br>P.O. Box CS2008<br>Nashua, New Hampshire 03061<br>(Place prepaid orders from Puerto Rico with the local Digital<br>subsidiary: 809-754-7575) |
| By Mail<br>(Canada)                    | DIGITAL EQUIPMENT of CANADA LTD.<br>940 Belfast Road<br>Ottawa, Ontario, Canada K1G 4C2<br>Attn.: A&SG Business Manager                                                       |
| Internationally                        | DIGITAL EQUIPMENT CORPORATION<br>Attn.: A&SG Business Manager<br>c/o local Digital subsidiary or approved distributor                                                         |
| Internally                             | U.S. Software Supply Business (SSB)<br>DIGITAL EQUIPMENT CORPORATION<br>8 Cotton Road<br>Nashua, New Hampshire 03063                                                          |

To order additional documentation, use the following information.

# Safety

## Overview

The cautions that must be observed for the hardware described in this manual are listed in English, German, French, and Spanish. Any warning or caution that appears in this manual is defined as follows.

| WARNING    | Contains information to prevent personal injury.                                              |
|------------|-----------------------------------------------------------------------------------------------|
| CAUTION    | Contains information to prevent damage to equipment.                                          |
| VORSICHT   | Enthält Informational, die beached warden Meissen<br>um den Benutzer vor Schaden zu bewahren. |
| ACHTUNG    | Enthält Informationen, die beachtet werden müssen<br>um die Gerate vor Schaden zu bewahren    |
| DANGER     | Signale les informations destinées à prévenir les accidents corporels.                        |
| ATTENTION  | Signale les informations destinées à prévenir la détérioration du matériel.                   |
| AVISO      | Contiene información para evitar daños personales.                                            |
| PRECAUCIÓN | Contiene información para evitar daños al equipo.                                             |

| CAUTION    | This action deletes all configured settings and<br>replaces them with factory default values. All<br>configuration settings will be lost.                                                  |
|------------|----------------------------------------------------------------------------------------------------|
| ACHTUNG    | Bei diesem Vorgang werden alle<br>Konfigurationseinstellungen gelöscht und die<br>Werkseinstellungen wieder eingesetzt. Alle<br>Konfigurationsdaten gehen verloren.                        |
| ATTENTION  | Cette action supprime tous les paramètres de<br>configuration et les remplace par des valeurs<br>prédéfinies. Tous les paramètres de configuration<br>seront perdus.                       |
| PRECAUCIÓN | Esta intervención borrará todos los parámetros de<br>configuración y los sustituirá por valores por defecto<br>definidos de fábrica. Se perderán todos los<br>parámetros de configuración. |

| CAUTION    | If power is interrupted during Stage 3 of the DLU process, the firmware image can become corrupted. Do not turn off power to the unit or perform any action that can cause the unit to lose power during Stage 3 of the DLU process.                                                                                                    |
|------------|----------------------------------------------------------------------------------------------------|
| ACHTUNG    | Solite während der Phase 3 des DLU-Prozesses eine<br>Unterbrechung der Stromversorgung eintreten, kann<br>das Firmwareprogramm zerstört verden. Aus<br>diesem Grunde wird dringend empfohlen,<br>Vorkehrungen zu treffen, daß während der<br>Durchführung dieser Phase 3 die Systemeinheit<br>weder ausgeschaltet noch die Stromversorgung<br>unterbrochen werden kann. |
| ATTENTION  | L'image du microprogramme risque d'être<br>corrumpue, en cas de coupure de courant au cours de<br>l'étape 3 du processus DLU. Ne mettez pas l'unité<br>hors tension et n'exécutez aucune action risquant<br>d'entraîner une coupure d'alimentation au course de<br>cette étape.                                                                                         |
| PRECAUCIÓN | Si se interrumpe el suministro eléctrico durante la<br>Etapa 3 del proceso DLU, puede dañarse la imagen<br>del firmware. No se debe apagar la unidad ni realizar<br>ninguna operación que pueda causar una<br>interrupción del suministro de la unidad durante la<br>Etapa 3 del mencionado proceso.                                                                    |

# **Chapter 1**

# **Product Introduction**

### **Overview**

#### Introduction

This chapter describes the features of the PORTswitch 900TP/12.

### In This Chapter

| Торіс                            | Page |
|----------------------------------|------|
| What Is the PORTswitch 900TP/12? | 1-2  |
| Features                         | 1-3  |

What Is the PORTswitch 900TP/12?

### What Is the PORTswitch 900TP/12?

The PORTswitch 900TP/12 (also referred to in this manual as the module) is a portswitchable, 32-port, 10BaseT Ethernet repeater. It features advanced management and configuration control.

The PORTswitch 900TP/12 provides the flexibility to logically interconnect any combination of externally accessible ports onto any of the twelve internal LAN segments. This level of configuration control provides flexibility across all of the 32 ports. You can also enable the twelve internal LANs onto the DEChub 900 flexible backplane channels to give further global expansion of the network through other DEChub networks.

The PORTswitch 900TP/12 enforces eavesdrop prevention and intrusion protection based on the Ethernet MAC addresses of attached stations. It uses access control lists to map authorized addresses to manageable PORTswitch ports. You can enable either or both of these features per port.

You can install and configure the module in a DEChub 900 MultiSwitch (also referred to in this manual as a DEChub 900) or as a standalone unit in a DEChub ONE or DEChub ONE-MX docking station (see the *DEChub ONE Installation* manual or the *DEChub ONE-MX Installation* manual).

The PORTswitch 900TP/12 does not support the FDDI features of the DEChub ONE-MX.

The term Ethernet is Digital's term for its product compatibility with the ISO 8802-3/ANSI/IEEE 802.3 standards and the Ethernet standards for Carrier Sense Multiple Access with Collision Detection (CSMA/CD) local area networks (LANs).

#### Features

### **Features**

This section describes features of your PORTswitch 900TP/12 module.

#### Hot Swap

The module's hot swap capability allows you to install or remove the module from a DEChub 900 without turning off the hub's power.

#### **Configuration and Management**

The module offers the following configuration and management options:

- Upgradeable device firmware (in nonvolatile Flash memory) using Trivial File Transfer Protocol (TFTP) with Flash Loader or through the setup port with any TFTP server.
- Configurable rate limiting of multicast packets to limit the spread of multicast and broadcast storms.
- Out-of-Band Management (OBM), using Simple Network Management Protocol (SNMP) over Serial Line Internet Protocol (SLIP) through the OBM connector on the DEChub 900 or the DEChub ONE, in addition to in-band management.
- Advanced Graphical User Interface (GUI) manageability with Digital's clearVISN MultiChassis Manager application.

### Ethernet

The module offers the following Ethernet options:

- Thirty-two 802.3/Ethernet LAN ports that are individually switchable to a DEChub 900 backplane LAN through MultiChassis Manager management.
- When connected to a DEChub ONE docking station (DEF1H or DEHUA), a user has the option of configuring either the DEChub ONE's AUI port or the PORTswitch 900TP/12's front panel as an active Ethernet Interface.

Features

### **Per-port Security**

The module offers the following two security features:

- Eavesdrop Prevention
  - When enabled, this feature prevents unauthorized monitoring of network traffic. Only packets destined for authorized stations are transmitted on the port.
- Intrusion Protection
  - When enabled, this feature prevents unauthorized stations from successfully transmitting data into a PORTswitch port. The PORTswitch compares the source address of the packets received on a port to the list of authorized addresses assigned to that port. If the addresses do not match, the PORTswitch logs an intrusion violation and can take one of the following actions:
    - Converts the remainder of this packet to a jam pattern as it is repeated.
    - Disables the port that detected the violation.

#### **SNMP**

Manageability using any generic SNMP management application that supports the management information bases (MIBs) listed below:

- Built-in SNMP agent support for the following porticoes:
  - Remote MONitoring (RMON) alarms and events (RFC 1271)
  - Internet Engineering Task Force (IETF) Repeater (RFC 1516)
  - Ethernet-like Interface Type MIB (RFC 1398)
  - DEChub 900 Public Common
  - MIB II (RFC 1213)
  - Digital Extended Repeater

#### **Remote MONitoring (RMON)**

The PORTswitch 900TP/12 supports sophisticated Ethernet monitoring with the Remote Network Monitoring Information Base (RMON-MIB). The following RMON features and options are available:

- RMON functions are performed concurrently with the switching function.
- Multiple RMON monitors within the switch (one for each Ethernet) are accessible by multiple managers.

#### Features

- Basic RMON capability at the LAN level for the following groups:
  - Statistics Various statistics measured by the probe for the monitored Ethernet, including utilization, packet rates, broadcast and multicast rates, and error information
  - History Capturing of periodic statistical samples for later retrieval and analysis by the manager
  - Alarms Specification of thresholds for various monitored variables to generate events
  - Events Controls the generation and notification of events from the probe
- GUI Management with clearVISN RMON Manager/ProbeWatch

The following two features are optional upgrades. For more information about these features, refer to *Ethernet Switch Enterprise RMON Upgrade Configuration*.

- Enhanced RMON capability for the following five groups of the standard RMON MIB:
  - Host Table Statistics by specific MAC address.
  - Host Top N Statistics for the top N addresses, ordered by one of their statistics.
  - Traffic Matrix Traffic patterns between pairs of nodes.
  - Filters A set of user-defined preconditions for packet capture or events.
  - Packet capture Stores packets that meet the filter criteria for later retrieval. Allows examination of individual packets or sequence of packets to help identify and isolate problems.
- RMON capability for a variety of network protocols and applications

For information on how to access and use the basic RMON features, refer to Appendix D.

# **Chapter 2**

# Installing the Module in a DEChub 900

### **Overview**

#### Introduction

This chapter tells you how to install the PORTswitch 900TP/12 module in a DEChub 900 MultiSwitch. To install the module in a DEChub ONE or DEChub ONE/MX, refer to the installation manuals for these products.

### In This Chapter

| Торіс                     | Page |
|---------------------------|------|
| Module Components         | 2-2  |
| How to Install the Module | 2-6  |

### **Module Components**

### Introduction

The following sections describe the front and back panel components for the PORTswitch 900TP/12. For problem-solving information using the LEDs, refer to Appendix A.

### **Front Panel Components**

Table 2-1 describes the front panel components that are illustrated in Figure 2-1.

| ltem | lcon       | Name                                      | Description                                                                                                    |
|------|------------|-------------------------------------------|----------------------------------------------------------------------------------------------------|
| 1    | $\bigcirc$ | Power LED                                 | Lights when the module has power.                                                                                                    |
| 2    | $\bigcirc$ | Module OK<br>LED                          | Lights when the module passes self-<br>test.                                                                                                    |
| 3    | <b>++</b>  | Network OK<br>LED                         | Indicates the status of the backplane<br>ThinWire port on the DEChub 900 or<br>of the AUI port on the DEChub ONE.                               |
| 4    | 1–8        | Port State<br>LEDs                        | Shows the status of one of the four<br>banks of ports, depending on the state<br>of the bank indicator LEDs.                                    |
| 5    | A–D        | Bank Indicator<br>LEDs                    | Light one at a time for a few seconds,<br>indicating which bank of ports is<br>currently displaying its status on the<br>eight port state LEDs. |
| 6    |            | Momentary<br>LED cycle<br>switch          | Enables you to stop and start the LED<br>status scanning of the bank indicator<br>LEDs during operation.                                        |
| 7    | 1–12       | Internal LAN<br>LEDs                      | Indicates which internal LANs have activity and the level of network traffic on each of those LANs.                                             |
| 8    |            | Address label                             | Contains the module's 48-bit Ethernet hardware address.                                                                                         |
| 9    |            | 10BaseT (8-<br>pin MJ) port<br>connectors | 8-pin MJ connectors for ports 1 to 32 support both UTP and ScTP cabling.                                                                        |

Table 2-1: Front Panel LEDs and Connectors

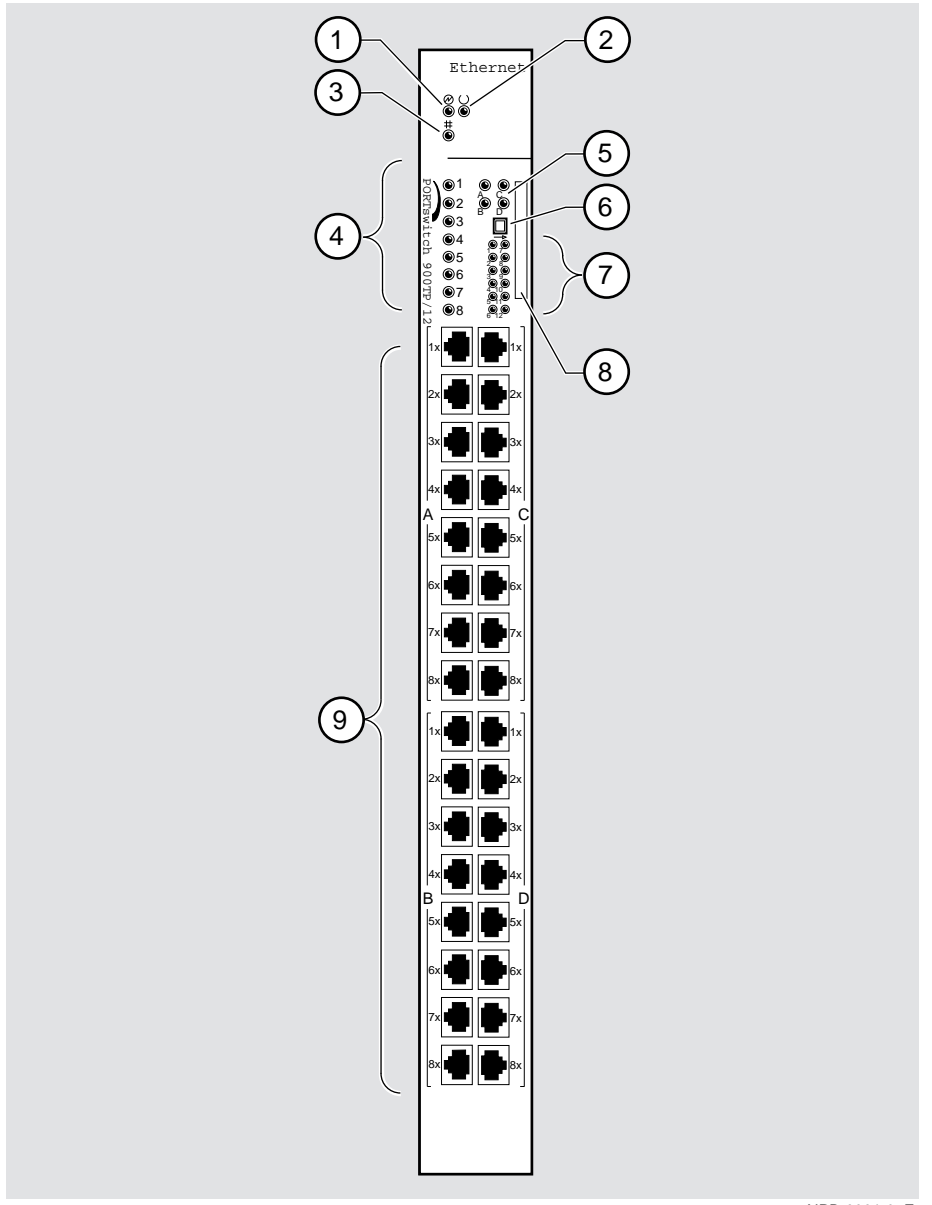

Figure 2-1: Front Panel LEDs and Connectors

NPB-0001-95F

### **Back Panel Components**

Table 2-2 describes the back panel components that are illustrated in Figure 2-2.

Table 2-2: Back Panel Components

| ltem | Name                | Description                                                                                                    |
|------|---------------------|----------------------------------------------------------------------------------------------------|
| 1    | Locking tab         | Locks the module into a DEChub 900<br>backplane or into a DEChub ONE docking<br>station.                                                                   |
| 2    | 48-pin connector    | Provides network and power connections<br>to the module when the module is installed<br>into a DEChub 900 or DEChub ONE<br>docking station.                |
| 3    | Grounding bolt      | Provides a chassis grounding connection<br>to the module when the module is installed<br>into a DEChub 900 MultiSwitch or a<br>DEChub ONE docking station. |
| 4    | Manufacturing label | Lists the module's part number, serial<br>number, revision level, and power<br>requirements.                                                               |
| 5    | 160-pin connector   | Provides network and power connections<br>to the module when the module is installed<br>into a DEChub 900 or a DEChub ONE<br>docking station.              |
| 6    | Mounting tab        | Secures the module to the backplane when<br>the module is installed into a DEChub 900<br>or a DEChub ONE docking station.                                  |
| 7    | Grounding fingers   | Provide additional chassis grounding<br>between the module and a DEChub 900 or<br>a DEChub ONE docking station.                                            |

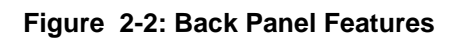

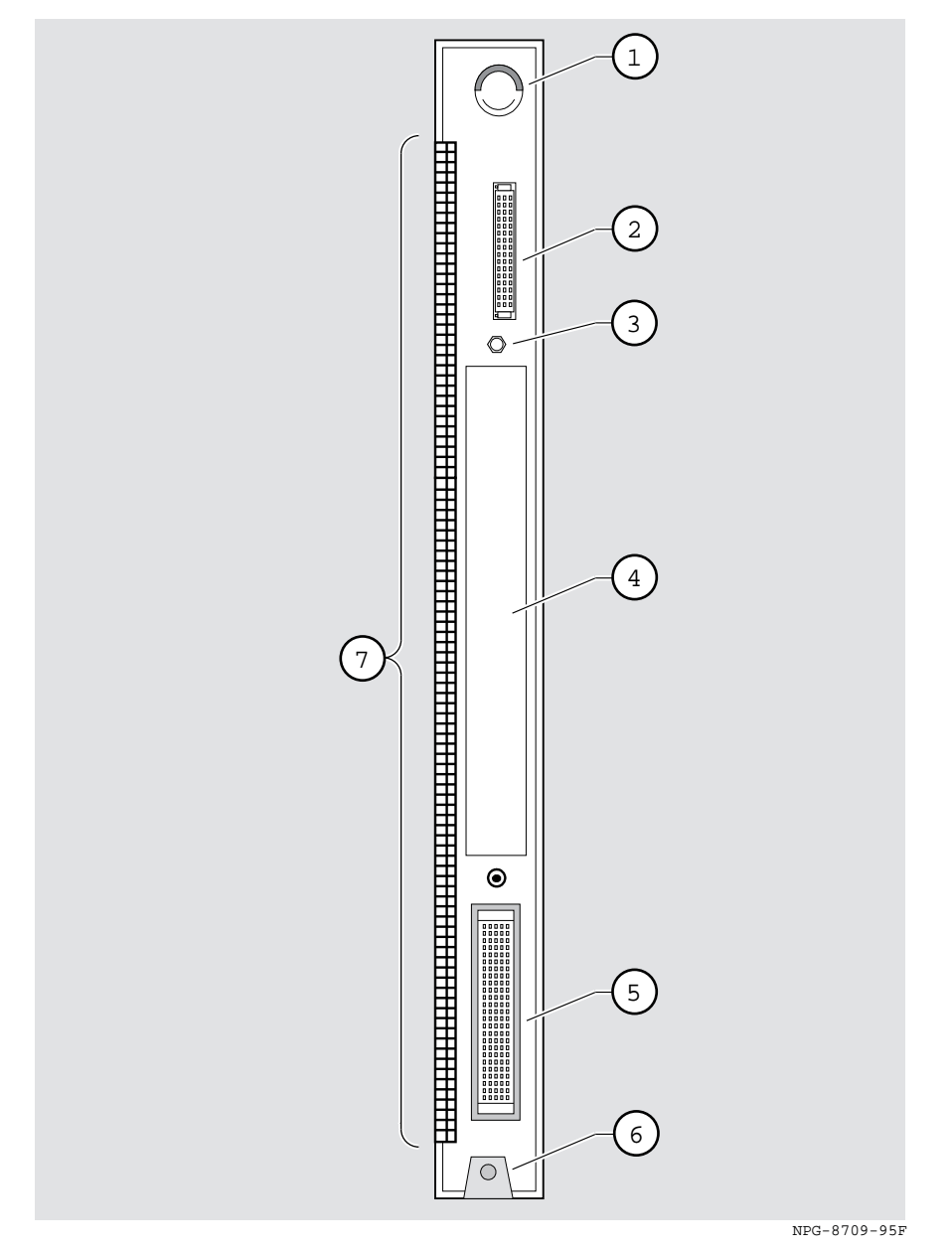

Installing the Module in a DEChub 900 2-5

### How to Install the Module

The hot-swap feature allows you to install the module into the DEChub 900 without turning off the hub's power. Seating the module initiates the module's powerup sequence if enough power is available.

To install the module, complete the following tasks:

#### Task 1: Compare the Power Ratings

Compare the module's power ratings (1) with the values shown in the Hub Manager Status display (2) (see Figure 2-3).

If any of the module's power requirements exceed the values shown in the status display, add another power supply (see the *DEChub 900 MultiSwitch Owner's Manual*).

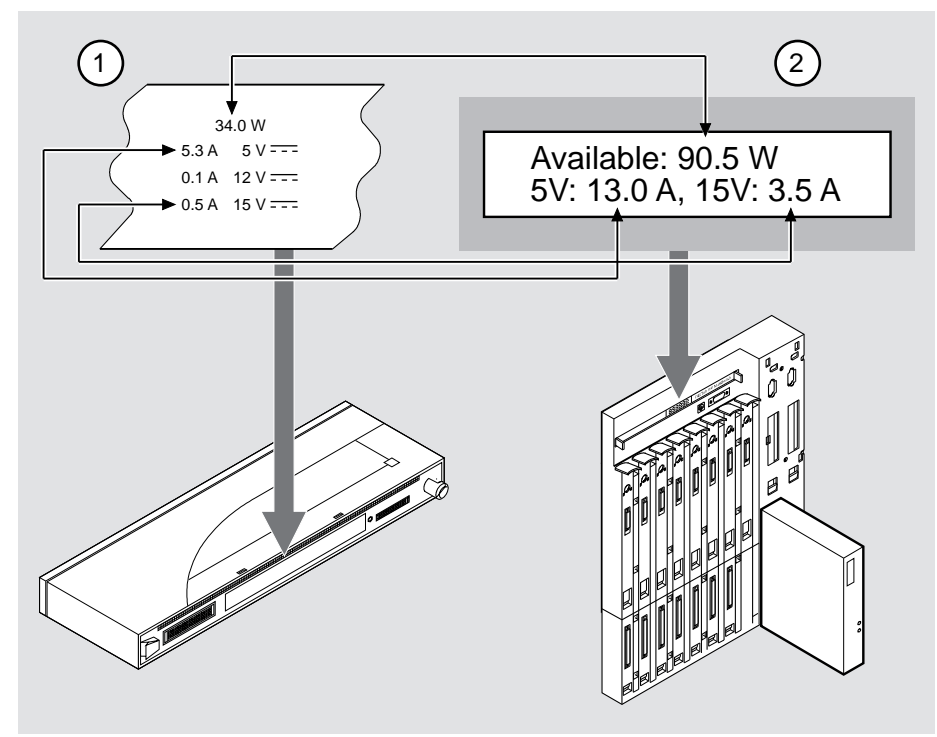

#### Figure 2-3: Power Ratings

NPB-0778-97F

### Task 2: Seat the Module

To seat the module into the DEChub 900 MultiSwitch, complete the following steps (see Figure 2-4):

| Step | Action                                                                                  |
|------|-----------------------------------------------------------------------------------------|
| 1    | Place the module's mounting tab (1) into a mounting slot on the DEChub 900 MultiSwitch. |
| 2    | Pull up on the release lever (2) to its unlocked position.                              |
| 3    | Pivot the module on the mounting tab and align the connectors.                          |
| 4    | Firmly push the module onto the backplane connectors.                                   |
| 5    | Press down on the release lever (3) to ensure that it is locked.                        |

### Figure 2-4: Seating the Module

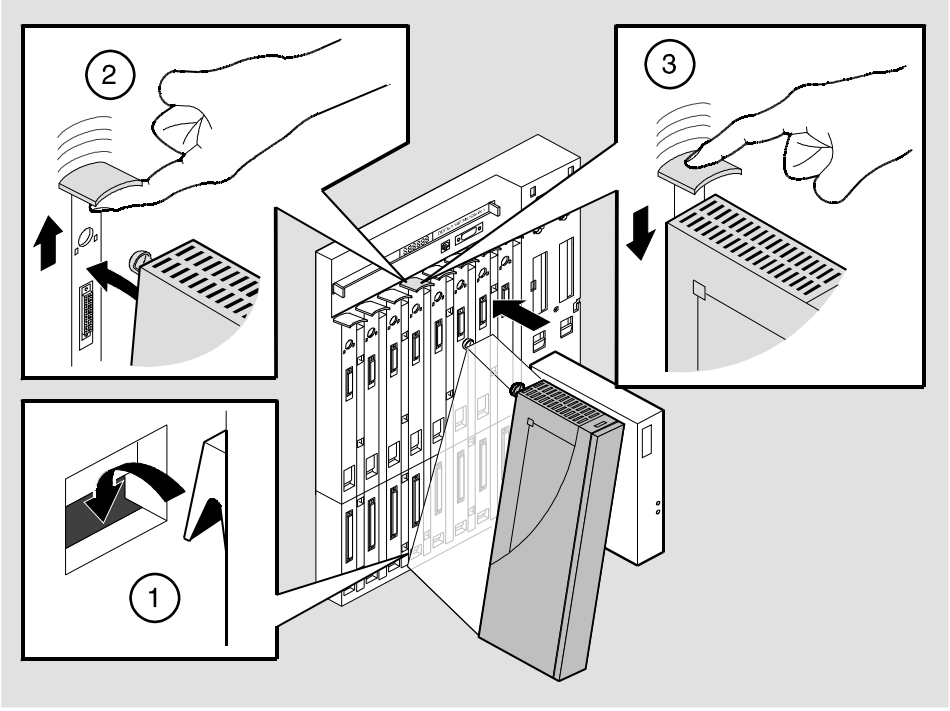

NPG-0004-95F

#### **Task 3: Verify Initial LED Operation**

If this is a new installation, turn on the power to the DEChub 900 MultiSwitch. If the module was installed while the DEChub 900 was powered up, seating the module will initiate the module's power up sequence. For locations of the module's LEDs, refer to Figure 2-1.

Verify that the module's Power LED and the Module OK LED light within 1 minute. The LEDs light in the following stages:

| Stage | Description                                                                                                    |
|-------|----------------------------------------------------------------------------------------------------|
| 1     | The Power LED lights when power is applied to the DEChub 900, then the module performs a self-test.                                          |
|       | Note: The self-test should complete in a few seconds.                                                                                        |
| 2     | After the module completes self-test, the Module OK LED becomes lit. Then the Hub Manager status identifies the module as a PORTSW 900TP/12. |

#### NOTE

If the LEDs do not operate as described, refer to Appendix A, Problem Solving.

### **Task 4: Configure the Ports**

Determine whether you are configuring the ports as redundant-link pairs (RLP), separate independent ports (default configuration). Refer to Figure 2-5.

If you are configuring the ports as RLP, refer to Chapter 7 in this book or to the clearVISN Online Help for more information.

After you have configured RLP, or if you are using the default configuration (separate independent ports), refer to Task 5 for information about cables.

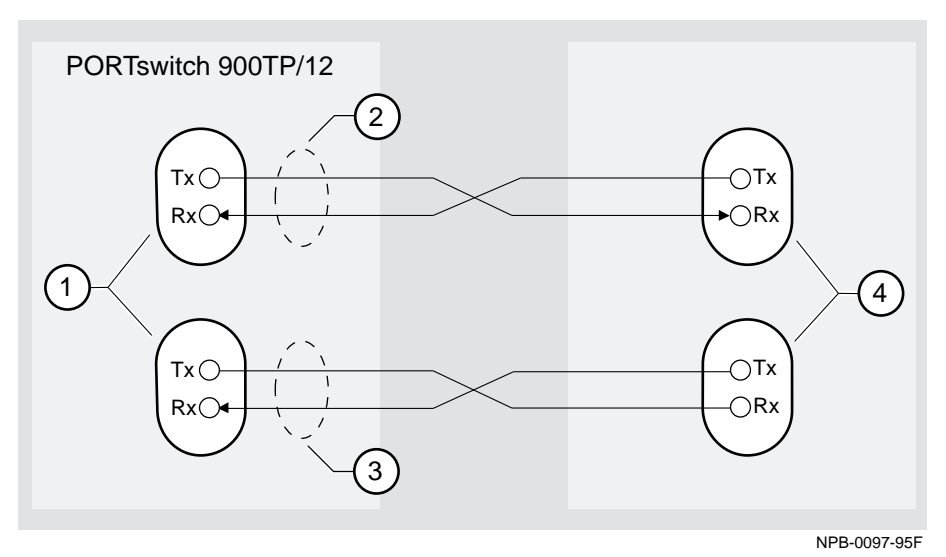

Figure 2-5: Redundant-Link Configuration

| ltem | Description                                                                                                    |
|------|----------------------------------------------------------------------------------------------------|
| 1    | Master port pair                                                                                                    |
| 2    | Primary link                                                                                                    |
| 3    | Secondary link                                                                                                    |
| 4    | Single responder ports, nonresponder ports, or<br>a combination. These ports can reside on one<br>module (as shown in Figure 2-5) or on separate<br>modules. |

After you have configured the ports as RLP, using clearVISN, complete the following steps:

| Step | Action                                                                                                    |
|------|----------------------------------------------------------------------------------------------------|
| 1    | Identify the port that you have assigned as the primary and secondary<br>master port pair and the ports that you have assigned as responder or<br>nonresponder ports (see Chapter 7). |
| 2    | Connect the UTP/ScTP cables to the primary master port.                                                                                                    |
| 3    | Connect the other end of the port cables to the primary responder or nonresponder port.                                                                                               |
| 4    | Connect another 10BaseT port cable to the secondary master port.                                                                                                    |
| 5    | Connect the other end of the cable to the secondary responder or nonresponder port.                                                                                                   |
| 6    | Repeat steps 1 through 5 for all the remaining RLP ports.                                                                                                    |

#### NOTE

You must configure the links using clearVISN before connecting.
How to Install the Module

### Task 5: Connect the UTP/ScTP Cable

The PORTswitch 900TP/12 module uses crossover 10BaseT 8-pin MJ port connectors. Select the appropriate UTP/ScTP cable type, crossover or straight-through, to ensure that the module's transmit/receive signals connect correctly to the transmitter/receiver of the connected device.

Before connecting the cables to the module, note the following rules:

| If the device you are connecting to the module uses | Then use                |
|-----------------------------------------------------|-------------------------|
| Straight-through connectors <sup>1</sup>            | Straight-through cables |
| Crossover connectors <sup>2</sup>                   | Crossover cables        |

<sup>1</sup> Digital's straight-through cables are marked (=); crossover connectors (and cables) are marked (X).

<sup>2</sup> The sum of crossovers must always equal an odd number.

If you need help determining the appropriate cable type to use, refer to Appendix B.

How to Install the Module

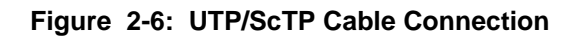

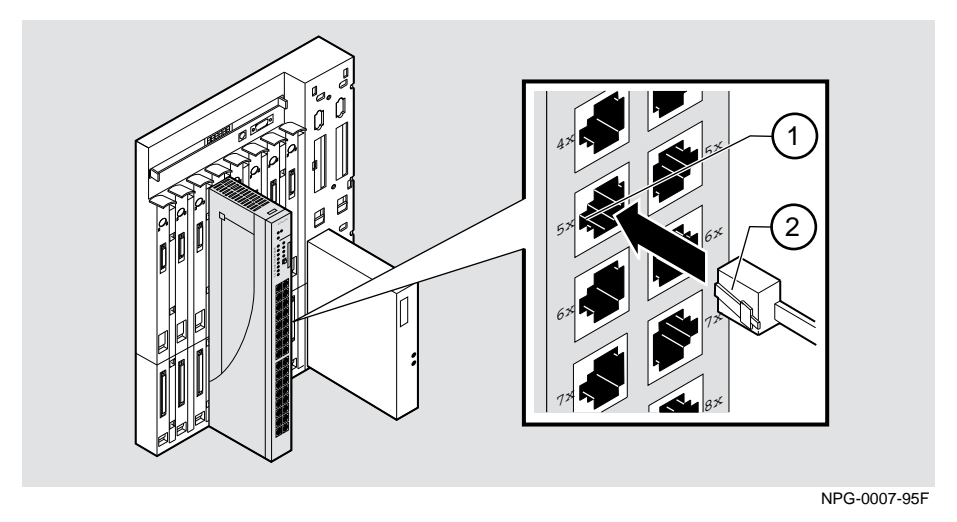

To connect the UTP/ScTP cables, complete the following steps:

| Step | Action                                                                                                |
|------|----------------------------------------------------------------------------------------------------|
| 1    | Align the release tab on the cable plug (1) with the keyway on the module's 10BaseT port connector.   |
| 2    | Insert the plug into the connector (2), ensuring that the release tab snaps into the locked position. |

After module cables are installed, go to Chapter 3, Installing the Setup Port Cable.

# **Chapter 3**

# **Installing the Setup Port Cable**

### **Overview**

### Introduction

This chapter describes how to connect the PORTswitch 900TP/12 module to the setup port on a DEChub 900 MultiSwitch or a DEChub ONE docking station.

### In This Chapter

| Торіс                     | Page |
|---------------------------|------|
| Signaling Standards       | 3-2  |
| Setup Port Device Cabling | 3-3  |
| Connecting the Setup Port | 3-4  |

Signaling Standards

# **Signaling Standards**

Signals from the DEChub 900 Hub Manager setup port and from the DEChub ONE docking station setup port conform to the EIA-232D signaling standard at 9600 baud. To the user, the port appears as a data terminal equipment (DTE) device.

The DEChub 900 Hub Manager setup port is compatible with devices that use the EIA-423 signaling standard.

Setup Port Device Cabling

## **Setup Port Device Cabling**

The setup port (Figure 3-1) on the DEChub 900 MultiSwitch or the DEChub ONE docking station can be connected to a setup port device (a terminal or personal computer), using the following cables and adapters:

| If the setup port device is               | Use this cable                | With this adapter |
|-------------------------------------------|-------------------------------|-------------------|
| PC with a 9-pin D-sub communications port | BN24H-xx <sup>1</sup>         | H8571-J           |
| Terminal with a 25-pin D-sub connector    | $BN24H-xx^{1}$                | H8575-A           |
| Terminal with a 6-pin MMJ connector       | BN24H- <i>xx</i> <sup>1</sup> | Not required      |

 $^{1}xx$  indicates cable length in meters.

Connecting the Setup Port

# **Connecting the Setup Port**

To connect the setup port on the module, complete the following steps:

| Step | Action                                                                                                    |
|------|----------------------------------------------------------------------------------------------------|
| 1    | Ensure that the transmit and receive baud rates on the setup port device are set to 9600 baud.                                    |
| 2    | Connect the setup port device to the setup port connector on either the DEChub 900 MultiSwitch or the DEChub ONE docking station. |

Connecting the Setup Port

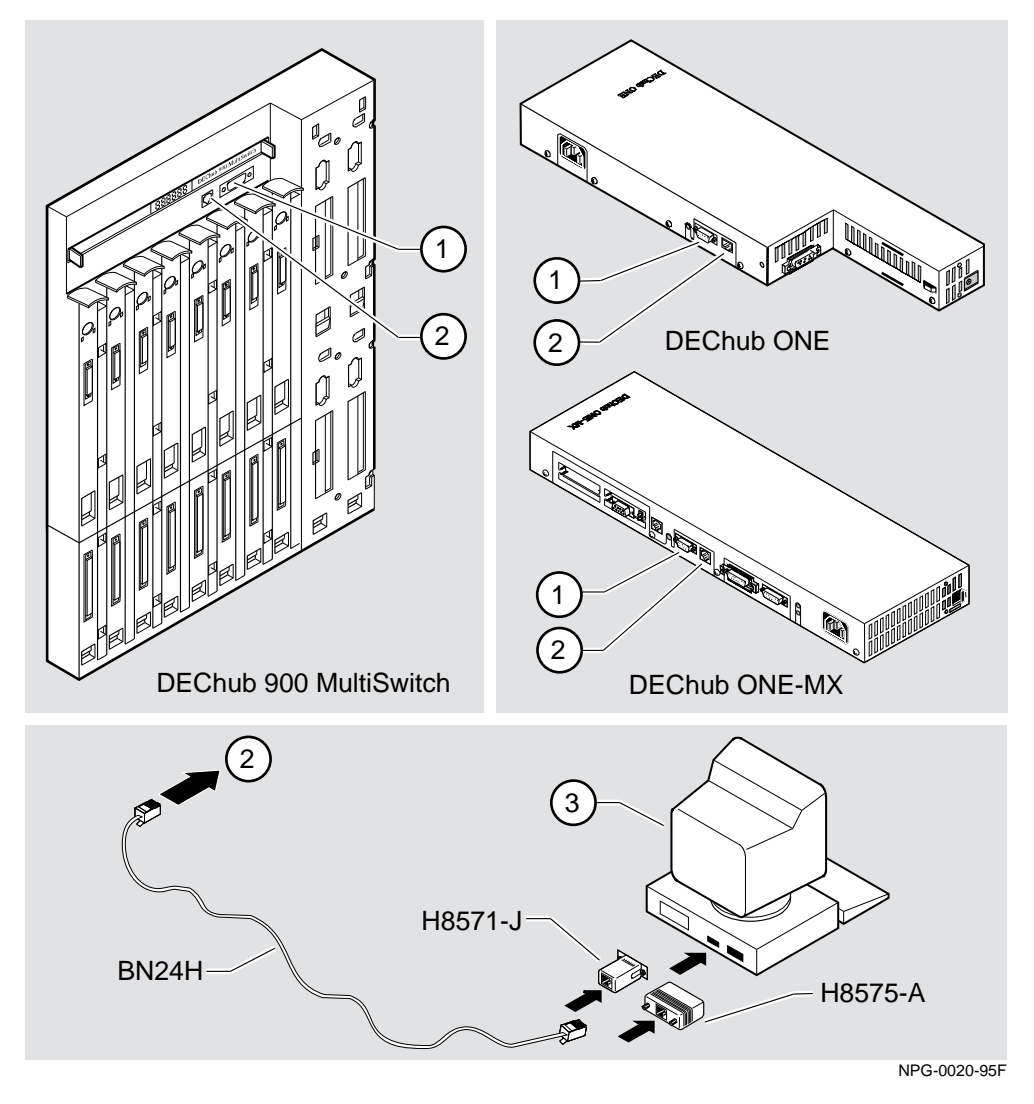

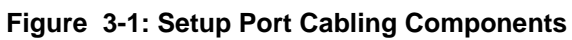

The following legend identifies the setup port cabling in Figure 3-1:

| ltem | Description       |
|------|-------------------|
| 1    | OBM Port          |
| 2    | Setup Port        |
| 3    | Setup Port Device |

# **Chapter 4**

# **Configuring the Module in a DEChub ONE**

## **Overview**

### Introduction

This chapter describes how to configure your PORTswitch 900TP/12 when it is installed in a DEChub ONE docking station.

### In This Chapter

| Торіс                               | Page |
|-------------------------------------|------|
| Accessing the Setup Port            | 4-2  |
| Using Menus to Configure the Module | 4-3  |
| [1] Restart with Factory Defaults   | 4-4  |
| [2] Restart with Current Settings   | 4-5  |
| [3] Show Current Settings           | 4-6  |
| [4] Configure IP                    | 4-7  |
| [5] Dump Error Log                  | 4-14 |
| [6] Downline Upgrade                | 4-15 |
| [7] Configure Out-of-Band Port      | 4-22 |
| [8] Product-Specific Options        | 4-23 |

Accessing the Setup Port

### Accessing the Setup Port

To configure your module and make it remotely accessible, assign:

- An IP address
- A subnet mask
- A default gateway

The setup port provides menus that allow you to access the PORTswitch 900TP/12. These menus allow you to set up the module for basic connectivity. After setup, you can configure the module's software using commands. You can access these commands remotely via TCP/IP Telnet, or locally through the setup port on a DEChub ONE docking station.

This chapter provides examples of the setup screens to help describe the setup port and to display the options that are available. Because they are examples only, the displays can vary slightly from the actual screens on your setup port device. Boldface type in the screen examples indicates user input.

To access the configuration menus, press <Return> on the setup port device until the PORTswitch 900TP/12 MAIN INSTALLATION MENU appears.

Using Menus to Configure the Module

## Using Menus to Configure the Module

This section describes the options that are available from the PORTswitch 900TP/ 12 MAIN INSTALLATION MENU when the module is installed in the DEChub ONE docking station.

The following example shows the dialog associated with these options when the module is configured with factory defaults.

| / PORTsw 900TP/12 MAIN                 |
|----------------------------------------|
| PORTSW 900TP/12 INSTALLATION MENU      |
| [1] Restart with Factory Defaults      |
| [2] Restart with Current Settings      |
| [3] Show Current Settings              |
| [4] Configure IP                       |
| [5] Dump Error Log                     |
| [6] Downline Upgrade                   |
| [7] Configure Out-of-Band Port         |
| [8] Product-Specific Options           |
|                                        |
| Enter selection: [n] <return></return> |

[1] Restart with Factory Defaults

### [1] Restart with Factory Defaults

This option initializes the module's configuration to factory default values by resetting the module's nonvolatile configuration storage parameters and restarting the module. (To keep the configured setup, use Option 2.) Allow approximately one minute for the module to restart and complete self-test.

#### CAUTION

This action deletes all configured settings and replaces them with factory default values. All configuration settings will be lost.

```
Enter selection : 1
PORTsw 900TP/12
EESTART WITH FACTORY DEFAULTS
EXAMPLE A START MITH FACTORY DEFAULTS
EXAMPLE A START MINORTANT! IMPORTANT!
EXAMPLE A START MINORTANT! IMPORTANT!
EXAMPLE A START A START A
```

[2] Restart with Current Settings

# [2] Restart with Current Settings

This option restarts the module but leaves the module's configured nonvolatile configuration storage parameters at their current values. Allow approximately one minute for the module to restart.

```
Enter selection: 2
PORTsw 900TP/12
RESTART WITH CURRENT SETTINGS
This selection will reset your system with the current
configuration settings.
Press Y to confirm [N] : Y <Return>
Press Return for Main Menu...
```

[3] Show Current Settings

### [3] Show Current Settings

This option shows the module's current settings. If the module is being configured for the first time, some fields will be blank.

```
Enter selection : 3

PORTsw 900TP/12

PORTswitch 900TP/12, 32-Ethernet Rptr SNMP, HW=v1/2, RO=v0.4,SW=v1.6

SysUpTime : 6days 00:03:18 18 resets

SNMP Read/Write community : public

SNMP Trap Addresses : 16.7.88.156

Status of Last Downline Upgrade : TFTP Read

00:02:55 27 resets

Transfer Complete

BootP : Disabled

Interface IP Address Subnet Mask Def Gateway Other Info

Ethernet Port 16.20.216.91 255.255.255.0 16.21.0.1 8-00-2B-A6-0E-05

Press Return for Main Menu . . .
```

# [4] Configure IP

This option provides you with IP configuration selections.

The following example shows the dialog associated with this option:

| ( |                                               | Enter selection : 4                                                                                                    |
|---|-----------------------------------------------|----------------------------------------------------------------------------------------------------|
|   | PORTsw 900TP/12                               |                                                                                                    |
| - |                                               | IP CONFIGURATION                                                                                                    |
|   | [1]<br>[2]<br>[3]<br>[4]<br>[5]<br>[6]<br>[7] | Set SNMP Read/Write Community<br>Add SNMP Trap Addresses<br>Delete SNMP Trap Addresses<br>Set In-Band Interface IP Address<br>Set Out-of-Band Interface IP Address<br>Enable/Disable BootP<br>Return to Main Menu |
| = | Enter selectio                                | n number : [n] Return                                                                                                    |

The following pages describe the IP configuration options:

| Торіс                                    | Page |
|------------------------------------------|------|
| [1] Set SNMP Read/Write Community        | 4-8  |
| [2] Add SNMP Trap Addresses              | 4-9  |
| [3] Delete SNMP Trap Addresses           | 4-10 |
| [4] Set In-Band Interface IP Address     | 4-11 |
| [5] Set Out-of-Band Interface IP Address | 4-12 |
| [6] Enable/Disable BootP                 | 4-13 |
|                                          |      |

#### [1] Set SNMP Read/Write Community

This option prompts you to enter the module's read/write community name. The community name can be used for read/write access control.

```
Enter selection : 1
PORTsw 900TP/12
SET SMNP READ/WRITE COMMUNITY
Format: The format for a community name is a string,
consisting of 4 to 31 printable ASCII characters,
that describes the relationship between an SNMP
agent and one or more SNMP managers. The string
defines the authentication mechanism that is employed
to validate the use of the community by the sending
SNMP entity.
Enter the community string [public] : public96 <Return>
SNMP Read/Write community string set.
Press Return for IP Configuration Menu...
```

### [2] Add SNMP Trap Addresses

This option prompts you to enter IP addresses to which the PORTswitch 900TP/12 module sends SNMP traps. You can enter up to eight trap addresses. If one or more SNMP trap addresses were previously configured, the screen displays those addresses.

The format of an SNMP trap address is the standard 4-octet dotted decimal notation for an IP address, where each octet of the address is represented as a decimal value, separated by a decimal point (.), for example, 16.20.54.156.

The following example shows the dialog associated with this option:

Enter selection : 2 PORTsw 900TP/12 ADD SNMP TRAP ADDRESSES Format: The standard 4 octet dotted decimal notation in which each octet of the address is represented as a decimal separated by a '.' character. example: 16.20.54.156 Enter a Trap address [ ]: Trap address added! Enter a Trap Address [none] : <Return> Press Return for IP Configuration Menu...

If a trap address was already entered, the following information appears:

Configured SNMP Trap Addresses: 16.20.216.81 Trap address [ ] : 16.20.216.81 <Return>

### [3] Delete SNMP Trap Addresses

This option prompts you to select SNMP trap addresses for deletion from the community trap address table. If one or more SNMP trap addresses were previously configured, the screen displays those trap addresses.

```
Enter selection : 3

PORTsw 900TP/12

DELETE SNMP TRAP ADDRESSES

Format: The standard 4 octet dotted decimal notation in which

each octet of the address is represented as a decimal

separated by a '.' character.

example: 16.20.40.156

Configured SNMP Trap Addresses: 16.20.216.81

Enter a Trap address [ ] : 16.20.216.81 <Return>

Trap address deleted. Enter a Trap Address [none] : <Return>

Press Return for IP Configuration Menu...
```

### [4] Set In-Band Interface IP Address

This option prompts you to change or enter the module's in-band IP address, subnet mask, and default gateway for the in-band interface. If an IP address was previously configured, the screen displays an in-band IP address.

You do not need to configure the module with a subnet mask for SNMP communications with management stations located on the same subnet as the module.

The factory default setting is no in-band address.

```
Enter selection : 4
PORTsw 900TP/12
_____
         IN-BAND INTERFACE IP ADDRESS CONFIGURATION
 Format: The standard 4 octet dotted decimal notation in which
        each octet of the address is represented as a decimal
        separated by a '.' character.
                example: 16.20.40.156
      To delete the IP address, enter 0 in the appropriate address
      field.
Interface IP Address Subnet Mask Def.Gateway Other Info
Ethernet Port
OBM Port
                                          Speed 9600 bps
_____
 Enter the IP address [] : 16.20.216.91 <Return>
  Enter the Subnet Mask [] : 255.255.255.0 <Return>
  Enter the Default Gateway [] : 16.21.0.1 <Return>
          Press Return for IP Configuration Menu...
```

### [5] Set Out-of-Band Interface IP Address

This option prompts you to change or enter the IP address and subnet mask for the outof-band interface. If an IP address was previously configured, the screen displays an out-of-band IP address and subnet mask.

This feature allows you to manage your module through the OBM port as an alternative to normal in-band management. To enable out-of-band management, you need to assign an OBM IP address and select an OBM port speed from the PORTswitch 900TP/12 MAIN INSTALLATION MENU.

The module does not need to be configured with a subnet mask for SNMP and Telnet communications with management stations located on the same subnet as the module.

The following example shows the dialog associated with this option:

Enter selection :5 PORTsw 900TP/12 \_\_\_\_\_ OUT-OF-BAND INTERFACE IP ADDRESS CONFIGURATION Format: The standard 4 octet dotted decimal notation in which each octet of the address is represented as a decimal separated by a '.' character. example: 16.20.40.156 \_\_\_\_\_ Interface IP Address Subnet Mask Def.Gateway Other Info Ethernet Port 16.20.216.91 255.255.255.0 16.21.0.1 08-00-2B-A3-CD-08 OBM Port Speed 9600 bps Enter the IP address [] : 16.20.66.156 <Return> Enter the Subnet Mask [] : 255.255.255.0 <Return> Press Return for IP Configuration Menu...

See *DEChub ONE Installation* or *DEChub ONE-MX Installation* manuals for OBM port cabling information.

#### [6] Enable/Disable BootP

This option prompts you to enable or disable the bootstrap protocol (BootP) process. BootP is a protocol that the module uses to determine its IP address automatically by communicating with the BootP server.

The factory default setting is DISABLED. If BootP is enabled, the word DISABLED shown in the following dialog is replaced with the word ENABLED.

```
Enter selection : 6

PORTsw 900TP/12

ENABLE/DISABLE BOOTP

BOOTP is the IP bootstrap protocol. BOOTP may be used

to obtain the module's IP address, subnet mask, and default

gateway.When BOOTP is enabled and the module is not configured

with an IP address, the module will send out BOOTP requests

until it receives a response or is manually configured with

an IP address. When BOOTP is disabled, no BOOTP requests will be

sent.

The BOOTP server must be properly configured to return the

address information.

The BOOTP process is DISABLED

Would you like to ENABLE BOOTP Y/[N]: Y <Return>

Press Return for IP Configuration Menu...
```

[5] Dump Error Log

## [5] Dump Error Log

This option displays error log dumps for use by Digital support personnel when analyzing system faults. Up to four error log dumps can be stored, and the most recent dump is displayed first. Firmware upgrades are also recorded in the error log.

The following example shows the display associated with this option:

| / | Enter selection : 5                                                                                   |
|---|----------------------------------------------------------------------------------------------------|
|   | PORTsw 900TP/12                                                                                       |
|   | DUMP ERROR LOG                                                                                        |
|   | CURRENT RESET COUNT: 34                                                                               |
|   | Entry = 3<br>Time Stamp = 0 0<br>Reset Count = 12<br>Firmware Rev = V2.0<br>Dump another entry [Y]/N? |
|   | No more Error Log entries                                                                             |
|   | Press Return for Main Menu                                                                            |

#### NOTE

The format for some entries in the error log may be different from those shown here.

[6] Downline Upgrade

# [6] Downline Upgrade

This option allows you to upgrade the module's firmware in nonvolatile flash memory.

### **Before You Begin**

You can perform the downline upgrade (DLU) in one of the following ways:

| If the module has               | Then you can                                                                                   |
|---------------------------------|------------------------------------------------------------------------------------------------|
| Been assigned an IP address     | Use the module's in-band interface IP address.                                                 |
| Not been assigned an IP address | Assign an IP address to the module. Use the IP address of the OBM interface in the DEChub ONE. |

### Assigning an IP Address

If you need to assign an IP address to the module, complete the following steps:

| Step | Action                                                                                         |
|------|------------------------------------------------------------------------------------------------|
| 1    | Select the Configure IP option (option 4) from the PORTswitch 900TP/12 MAIN INSTALLATION MENU. |
| 2    | Select the Set In-Band Interface IP Address option (option 4) from the IP Configuration menu.  |
| 3    | Enter the IP address, subnet mask and default gateway and press Return.                        |

The module retains the IP address at the completion of the DLU process.

### Using the DLU Process

#### CAUTION

If power is interrupted during Stage 3 of the DLU process, the firmware image can become corrupted. Do not turn off power to the unit or perform any action that can cause the unit to lose power during Stage 3 of the DLU process.

When you select this option from the PORTSwitch 900TP/12 MAIN INSTALLATION MENU, the initial setup screen display appears. This screen identifies the option and alerts the user not to interrupt power during the downline load.

### **Initializing the Process**

To initiate the DLU process, complete the following steps:

| Step | Action                                                                                                    | Example                                                                              |
|------|----------------------------------------------------------------------------------------------------|--------------------------------------------------------------------------------------|
| 1    | Press Return.                                                                                                    | <return></return>                                                                    |
| 2    | If the file is located in the default TFTP<br>directory, enter the firmware image file<br>name and press Return. (The TFTP load<br>host conventions specify the format of<br>the firmware image file name).<br>If the file is not in the default TFTP<br>directory, enter the complete path name<br>and press Return.                                        | DETPX160.BIN<br><return><br/>C/BOOT/<br/>DETPX160.BIN<br/><return></return></return> |
| 3    | Enter the IP address of the TFTP load<br>host, and press Return. The screen<br>displays the following message:<br>Load will be initiated over the<br>in-band network interface. The<br>device becomes nonfunctional for<br>up to 10 minutes during the time<br>that the flash load is in<br>progress.<br>Press Return Key to Start Load<br>[Ctrl/C to abort] | 16.20.40.156 <return></return>                                                       |
| 4    | Press Return.                                                                                                    | <return></return>                                                                    |

When you press <Return>, you initiate the DLU process over the LAN that is connected to the load host. The screen displays the following message:

DLU process started!

### **DLU Process Stages**

The DLU process consists of four stages:

| Stage | Description                                                     |
|-------|-----------------------------------------------------------------|
| 1     | Transferring the image to the module's temporary storage buffer |
| 2     | Verifying the image                                             |
| 3     | Writing the new image into nonvolatile flash memory             |
| 4     | Resetting module and self-test                                  |

Table 4-1 explains what happens during each stage of the DLU process:

#### Table 4-1: DLU Process Description

| Stage | Description                                                                                                    |
|-------|----------------------------------------------------------------------------------------------------|
| 1     | The DLU process transports the new firmware image across the<br>network from the TFTP load host and places it into a temporary<br>storage buffer in the module.              |
|       | This stage normally takes 1 minute to complete. However, due to variations in network configurations (load path and traffic levels), this stage can take 10 minutes or more. |
|       | The following states indicate that this stage is in progress:                                                                                                    |
|       | • Module status – functional but not manageable                                                                                                    |
|       | Module cannot respond to management requests                                                                                                    |
|       | • LED display – normal operation                                                                                                    |
|       | • Setup screen display –                                                                                                    |
|       | DLU process started!                                                                                                    |
|       | When the series of dots ends, the screen displays the following message:                                                                                                    |
|       | Transfer complete                                                                                                    |

continued on next page . . .

| Stage | Description                                                                                                    |
|-------|----------------------------------------------------------------------------------------------------|
| 2     | The module verifies that the firmware image is correct.                                                                                                    |
|       | This stage normally takes 10 seconds to complete.                                                                                                    |
|       | The following states indicate that this stage is in progress:                                                                                                    |
|       | • Module status – functional, but not manageable                                                                                                    |
|       | Module cannot respond to management requests                                                                                                    |
|       | • LED display – normal operation                                                                                                    |
| 3     | The DLU process transfers the new image from the module's temporary storage buffer to the nonvolatile flash memory, overwriting the old image.                                                                                                    |
|       | <b>CAUTION:</b> If power is interrupted during Stage 3 of the DLU process, the firmware image can become corrupted. Do not turn off power to the unit or perform any action that can cause the unit to lose power during Stage 3 of the DLU process. |
|       | This stage normally takes less than 2 minutes to complete.                                                                                                    |
|       | The following states indicate that this stage is in progress:                                                                                                    |
|       | • Module status – not functional or manageable                                                                                                    |
|       | Module cannot respond to management requests                                                                                                    |
|       | • LED display:                                                                                                    |
|       | — Power LED is on.                                                                                                    |
|       | — Module OK LED is on.                                                                                                    |
|       | <ul> <li>Port State LED 4 lights green for 3 or 4 seconds.</li> </ul>                                                                                                    |
|       | <ul> <li>Port State LED 5 lights green for up to 2 minutes.</li> </ul>                                                                                                    |
|       | <ul> <li>All the Port State LEDs flash alternately green and yellow for 10 seconds.</li> </ul>                                                                                                    |
|       |                                                                                                    |
|       | continued on next page                                                                                                    |

| Stage | Description                                                                                                    |
|-------|----------------------------------------------------------------------------------------------------|
| 4     | The module resets, runs self-test, and then begins executing the new firmware image.                                   |
|       | This stage normally takes 1 minute to complete.                                                                        |
|       | The following states indicate that this stage is in progress:                                                          |
|       | • Module status – not functional or manageable.                                                                        |
|       | • Module cannot respond to management requests.                                                                        |
|       | • LED display:                                                                                                    |
|       | — Power LED is on.                                                                                                    |
|       | — Module OK LED is off.                                                                                                |
|       | <ul> <li>Port State LEDs flash indicating various subroutines are running<br/>(standard self-test pattern).</li> </ul> |

### If the Process Does not Complete

If the process does not complete as described in Stage 3, take one of the following actions:

| lf                                                                                     | Then                                                                                                    | Because                          |
|----------------------------------------------------------------------------------------|----------------------------------------------------------------------------------------------------|----------------------------------|
| The module<br>loses power                                                              | Contact your Digital representative.                                                                     | The firmware image is corrupted. |
| The Port State<br>LEDs 4 and 5<br>do not light                                         | Check that the load host is operational.                                                                 | The load did not succeed.        |
| All the Port<br>State LEDs<br>light yellow<br>after Port State<br>LED 4 or 5<br>lights | Retry the load procedure.<br>If the problem persists,<br>contact your Digital<br>service representative. | A loading error has occurred.    |

### When the DLU Process is Complete

When the DLU process is complete, the following events occur:

- The module exits from the DLU process.
- The module begins the execution of the new firmware image.
- The Module OK LED turns on.
- The module becomes fully operational.

### Verifying the Upgrade

After the DLU process has completed, you can verify the firmware upgrade by completing the following steps:

| Step | Action                                                                                       |  |
|------|----------------------------------------------------------------------------------------------|--|
| 1    | Select Option [3] Show Current Settings from the PORTswitch 900TP/12 MAIN INSTALLATION MENU. |  |
| 2    | Verify that the correct firmware version has been loaded.                                    |  |
| 3    | Press <return> for the Main menu.</return>                                                   |  |

[7] Configure Out-of-Band Port

### [7] Configure Out-of-Band Port

This option lets you select and enter the speed of your OBM port. The factory default for this option is 9600. The OBM port speed that you select must match the speed of your OBM device.

#### NOTE

The port speeds at both ends of the communications link must be identical.

```
Enter selection : 1

PORTsw 900TP/12

SET OUT-OF-BAND (OBM) PORT SPEED

[1] 2400 baud

[2] 9600 baud

[3] 19200 baud

[4] 38400 baud

Enter selection : [2] (9600) : [n] <Return>

OBM port speed set

Press Return for OBM Configuration Menu...
```

[8] Product-Specific Options

# [8] Product-Specific Options

This option provides product-specific selections when you are using the DEChub ONE-MX or the DEChub ONE. When selected, the option allows you to return to the Main Menu.

|              | Enter selection : 8                     |   |
|--------------|-----------------------------------------|---|
| PORTsw 900T  | P/12                                    |   |
|              | PORTswitch 900TP/12 Installation        |   |
|              | [0] Return to Main Menu                 |   |
| ============ |                                         |   |
|              | Enter selection : [n] <return></return> |   |
|              | Press Return for Main Menu              | / |

# **Chapter 5**

# **Configuring the Module in a DEChub 900**

## **Overview**

### Introduction

This chapter describes how to configure your PORTswitch 900TP/12 when it resides in a DEChub 900 MultiSwitch.

### In This Chapter

| Торіс                                    | Page |
|------------------------------------------|------|
| DEChub 900 MultiSwitch Installation Menu | 5-2  |
| [9] Start Redirect Mode                  | 5-3  |
| Using Menus to Configure the Module      | 5-4  |
| [1] Restart with Factory Defaults        | 5-5  |
| [2] Restart with Current Settings        | 5-6  |
| [3] Show Current Settings                | 5-7  |
| [4] Configure IP                         | 5-8  |
| [5] Dump Error Log                       | 5-14 |
| [6] Downline Upgrade                     | 5-15 |
| [7] Configure Out-of-Band Port           | 5-24 |
| [8] Start Event Display Mode             | 5-25 |
| [10] Product-Specific Options            | 5-26 |

DEChub 900 MultiSwitch INSTALLATION MENU

## **DEChub 900 MultiSwitch INSTALLATION MENU**

The following example shows the DEChub 900 MultiSwitch INSTALLATION  ${\tt MENU}$  .

To access the module's setup screen, you must choose option [9] Start Redirect Mode.

| / |                                             | 1   |
|---|---------------------------------------------|-----|
|   | DEChub 900 MultiSwitch                      |     |
|   |                                             |     |
|   | DEChub 900 MultiSwitch INSTALLATION MENU    |     |
|   | [1] Restart with Factory Defaults           |     |
|   | [2] Restart with Current Settings           |     |
|   | [3] Show Current Settings                   |     |
|   | [4] Configure IP                            |     |
|   | [5] Dump Error Log                          |     |
|   | [6] Downline Upgrade                        |     |
|   | [7] Configure Out-of-Band Port              |     |
|   | [8] Start Event Display Mode                |     |
|   | [9] Start Redirect Mode                     |     |
|   | [10] Product-specific Options               |     |
|   |                                             | = = |
|   | Enter selection number: 9 <return></return> |     |
|   | Press Return for Main Menu                  |     |
|   |                                             | ,   |

[9] Start Redirect Mode

### [9] Start Redirect Mode

The Start Redirect Mode option redirects the DEChub 900 MultiSwitch Hub Manager setup port to the setup port of any network module (such as the PORTswitch 900TP/12) that is installed into the DEChub 900. This option allows you to configure or obtain status of an installed network module by accessing the specified network module's installation menu.

After you choose the Start Redirect Mode option from the DEChub 900 MultiSwitch INSTALLATION MENU, the screen prompts you for a slot number (3) as shown in the following example. After you enter the number of the slot in which the PORTswitch 900TP/12 is installed, the console is redirected to this slot.

#### NOTE

The slot number may change to reflect the slot number in which your module is installed.

The following example shows you how to select a slot number:

```
Enter selection: 9
Enter the slot number for redirection (1-8): 3 <Return>
Console redirected to 3: PORTsw 900TP/12
Attempting connection [Ctrl/C to Abort]...
Connection successful!
```

If the redirection is successful, after you press <**Return**>, the PORTswitch 900TP/12 MAIN INSTALLATION MENU appears on your screen.

Using Menus to Configure the Module

### Using Menus to Configure the Module

The following screen shows the options available from the PORTswitch 900TP/ 12 MAIN INSTALLATION MENU when the module is operating in a DEChub 900 configuration.

Note that when your module is installed in the DEChub 900, the slot number where the module is installed appears at the top of the menu.

PORTsw 900TP/12 - slot 3
PORTswitch 900TP/12 MAIN INSTALLATION MENU
[1] Restart with Factory Defaults
[2] Restart with Current Settings
[3] Show Current Settings
[4] Configure IP
[5] Dump Error Log
[6] Downline Upgrade
[7] Product-Specific Options
[Ctrl/C] Return to Hub Manager Installation Menu
Enter selection: [n] <Return>
[1] Restart with Factory Defaults

### [1] Restart with Factory Defaults

This option reboots the module, causing its configured nonvolatile random access memory (NVRAM) parameters to be initialized to factory default values followed by a module reset. If you need to reboot the module and retain the current settings, choose option [2] from the PORTSwitch 900TP/12 MAIN INSTALLATION MENU.

#### CAUTION

This action deletes all configured settings and replaces them with factory default values. All configuration settings will be lost.

#### NOTE

Allow approximately 1 minute for the module to reboot and complete self-test.

[2] Restart with Current Settings

### [2] Restart with Current Settings

This option resets the module but leaves the module's configured nonvolatile configuration storage parameters at their current values.

### NOTE

Allow approximately 1 minute for the module to restart.

The following example shows the dialog associated with this option:

Enter selection: 2
DEChub 900 MultiSwitch
RESTART WITH CURRENT SETTINGS
This selection will reset your system with the current
configuration settings.
Press Y to confirm [N] : <Return>
Press Return for Main Menu...

[3] Show Current Settings

### [3] Show Current Settings

This option shows the module's current settings. If the module is being configured for the first time, some fields are blank.

```
_____
                Enter selection : 3
DEChub 900 MultiSwitch
_____
HUB900MultiSwitch, DEChub 900 MultiSwitch, HW=F, RO=V1.1.6, SW=T5.0.28
SysUpTime: 6 days 00:03:25 28 resetsSNMP Read/Write Community: publicSNMP Trap Addresses: 16.7.88.156Status of last Downline Upgrade: TFTP Read
                       : 00:02:55 27 resets
                        Transfer Complete
Out-of-Band (OBM) Management RTS : Disabled
Interface IP Address Subnet Mask Def.Gateway Other Info
OMB Port
                                      Speed 9600 bps
Hub Slot 1 16.21.3.97 255.255.0.0
                                      Active
_____
      ... Press Return Key to Continue...
DEChub 900 MultiSwitch
Hub Name : DEChub 900 MultiSwitch
:
Hub Location
Hub Contact
                           :
Automatic VNbus connection : Disabled
... Press Return for Main Menu ...
```

## [4] Configure IP

This option provides you with IP configuration selections.

The following example shows the dialog associated with this option:

```
Enter selection : 4

DEChub 900 MultiSwitch

IP CONFIGURATION

[1] Set SNMP Read/Write Community

[2] Add SNMP Trap Addresses

[3] Delete SNMP Trap Addresses

[4] Set In-Band Interface IP Address

[5] Set Out-of-Band Interface IP Address

[6] Return to Main Menu

Enter selection number : [n] <Return>
```

The following pages describe the IP configuration options:

| Торіс                                    | Page |
|------------------------------------------|------|
| [1] Set SNMP Read/Write Community        | 5-9  |
| [2] Add SNMP Trap Addresses              | 5-10 |
| [3] Delete SNMP Trap Addresses           | 5-11 |
| [4] Set In-Band Interface IP Address     | 5-12 |
| [5] Set Out-of-Band Interface IP Address | 5-13 |

### [1] Set SNMP Read/Write Community

This option prompts you to enter the module's read/write community name. The community name can be used for read/write access control.

```
Enter selection : 1
DEChub 900 Multiswitch
SET SMNP READ/WRITE COMMUNITY
Format: The format for a community name is a string,
consisting of 4 to 31 printable ASCII characters,
that describes the relationship between an SNMP
agent and one or more SNMP managers. The string
defines the authentication mechanism that is employed
to validate the use of the community by the sending
SNMP entity.
Enter the community string [public] : public96 <Return>
SNMP Read/Write community string set.
Press Return for IP Configuration Menu...
```

### [2] Add SNMP Trap Addresses

This option prompts you to enter IP addresses to which the PORTswitch 900TP/12 module sends SNMP traps. You can enter up to eight trap addresses. If one or more SNMP trap addresses were previously configured, the screen displays those addresses.

The format of an SNMP trap address is the standard 4-octet dotted decimal notation for an IP address, where each octet of the address is represented as a decimal value, separated by a decimal point (.), for example, 16.20.54.156.

```
Enter selection : 2

DEChub 900 MultiSwitch

ADD SNMP TRAP ADDRESSES

Format: The standard 4 octet dotted decimal notation in which

each octet of the address is represented as a decimal

separated by a '.' character.

example: 16.20.54.156

Enter a Trap address [ ]:

Trap address added! Enter a Trap Address [none] : <Return>

Press Return for IP Configuration Menu...
```

### [3] Delete SNMP Trap Addresses

This option prompts you to select SNMP trap addresses for deletion from the community trap address table. If one or more SNMP trap addresses were previously configured, the screen displays those trap addresses.

```
Enter selection : 3
DEChub 900 MultiSwitch
DELETE SNMP TRAP ADDRESSES
Format: The standard 4 octet dotted decimal notation in which
each octet of the address is represented as a decimal
separated by a '.' character.
example: 16.20.40.156
Configured SNMP Trap Addresses: 16.20.216.81
Enter a Trap address [ ] : 16.20.216.81 <Return>
Trap address deleted. Enter a Trap Address [none] : <Return>
Press Return for IP Configuration Menu...
```

### [4] Set In-Band Interface IP Address

This option prompts you to change or enter the module's in-band IP address, subnet mask, and default gateway for the in-band interface. If an IP address was previously configured, the screen displays an in-band IP address.

You do not need to configure the module with a subnet mask for SNMP communications with management stations located on the same subnet as the module.

The factory default setting is no in-band address.

```
Enter selection : 4
DEChub 900 MultiSwitch
_____
         IN-BAND INTERFACE IP ADDRESS CONFIGURATION
Format: The standard 4 octet dotted decimal notation in which
      each octet of the address is represented as a decimal value, separated by a '.' character.
                    example: 16.20.40.156
     To delete the IP address, enter 0 in the appropriate address
     field.
Interface IP Address Subnet Mask Def.Gatewa Other Info
_____
           _____
                      -----
                                               _____
                                             Speed 9600 bps
OBM Port
Hub Slot 1 16.21.3.97 255.255.0.0
                                              Active
_____
Slot Number (1-8) [1] :
Enter the IP address [ ] : 16.20.54.156 <Return>
Enter the Subnet Mask [ ] : 255.255.0 0 : <Return>
Enter the Default Gateway [ ] : 16.21.0.1 <Return>.
            Press Return for IP Configuration Menu...
```

#### [5] Set Out-of-Band Interface IP Address

This option prompts you to change or enter the IP address and subnet mask for the out-of-band interface. The module does not need to be configured with a subnet mask for SNMP communications when management stations are on the same subnet as the module.

The format for these values is the standard 4-octet dotted decimal notation, where each octet of the address is represented as a decimal value, separated by a decimal point (.).

If the module is in a DEChub 900, the Out-of-Band Management (OBM) feature allows you to manage your module through the OBM port located on the DEChub 900. To enable out-of-band management, you need to assign an OBM IP address.

The following example shows the dialog associated with this option:

Enter selection :5 DEChub 900 MultiSwitch \_\_\_\_\_ OUT-OF-BAND INTERFACE IP ADDRESS CONFIGURATION Format: The standard 4 octet dotted decimal notation in which each octet of the address is represented as a decimal value separated by a '.' character. example: 16.20.40.156 Interface IP Address Subnet Mask Def.Gateway Other Info Speed 9600 bps \_\_\_\_\_ \_\_\_\_\_ OBM Port Hub Slot 1 16.21.3.97 255.255.0.0 Active ------------Enter the IP address [16.20.66.156] : 16.20.66.156<Return> Enter the Subnet Mask [255.255.255.0] : 255.255.255.0 <Return> Press Return for IP Configuration Menu ...

[5] Dump Error Log

## [5] Dump Error Log

This option displays error log dumps for use by Digital support personnel when analyzing system faults. Up to four error log dumps can be stored, and the most recent dump is displayed first. Firmware upgrades are also recorded in the error log.

The following example shows the display associated with this option:

| / | Enter selection : 5                                                                                                    |
|---|----------------------------------------------------------------------------------------------------|
|   | DEChub 900 MultiSwitch                                                                                                    |
|   | DUMP ERROR LOG<br>CURRENT RESET COUNT: 34                                                                                                  |
|   | <pre>Entry = 4<br/>Time Stamp = 0 0<br/>Reset Count = 122<br/>SW V4.1.1 -&gt; T5.0.28; config retained<br/>Dump another entry [Y]/N?</pre> |
|   | No more Error Log entries                                                                                                    |
|   | Press Return for Main Menu                                                                                                    |

#### NOTE

The format for some entries in the error log may be different from those shown here.

[6] Downline Upgrade

## [6] Downline Upgrade

This option allows you to upgrade the module's firmware in nonvolatile flash memory.

### **Before You Begin**

You can perform the downline upgrade (DLU) in one of the following ways:

| If the module has               | Then you can                                                                          |
|---------------------------------|---------------------------------------------------------------------------------------|
| Been assigned an IP address     | Use the module's in-band interface IP address.                                        |
| Not been assigned an IP address | Use the IP address of the DEChub 900 Hub Manager.                                     |
|                                 | Note: Refer to the <i>DEChub 900 MultiSwitch Owner's Manual</i> for more information. |
|                                 | Assign an IP address to the module.                                                   |

### Assigning an IP Address

If you need to assign an IP address to the module, complete the following steps:

| Step | Action                                                                                         |  |  |
|------|------------------------------------------------------------------------------------------------|--|--|
| 1    | Select the Configure IP option (option 4) from the PORTswitch 900TP/12 MAIN INSTALLATION MENU. |  |  |
| 2    | Select the Set In-Band Interface IP Address option (option 4) from the IP Configuration menu.  |  |  |
| 3    | Enter the IP address, subnet mask, default gateway and press<br>Return.                        |  |  |

The module retains the IP address at the completion of the DLU process.

### Using the DLU Process

#### CAUTION

If power is interrupted during Stage 3 of the DLU process, the firmware image can become corrupted. Do not turn off power to the unit or perform any action that can cause the unit to lose power during Stage 3 of the DLU process.

When you select this option from the PORTswitch 900TP/12 MAIN INSTALLATION MENU, the initial setup screen display appears. This screen identifies the option and alerts the user not to interrupt power during the downline load.

Enter selection : 6 DEChub 900 MultiSwitch \_\_\_\_\_ DOWNLINE UPGRADE This process upgrades the module's firmware (in nonvolatile Flash memory). Enter the IP address of your TFTP (Trivial File Transfer Protocol) load host and the image file name when prompted. If power is interrupted during the downline load, the firmware image can be corrupted. Do not turn off power \* to the unit or perform any action that can cause the unit to lose power during a downline upgrade. \* \* \* \* \* \* \* \_\_\_\_\_ Press Return Key to Continue...

### **Initializing the Process**

To initiate the DLU process, complete the following steps:

| Step | Action                                                                                                    | Example                                     |
|------|----------------------------------------------------------------------------------------------------|---------------------------------------------|
| 1    | Press Return.                                                                                                    | <return></return>                           |
| 2    | If the file is in the default TFTP<br>directory, enter the firmware image file<br>name and press Return. (The TFTP load<br>host conventions specify the format of<br>the firmware image file name). | DEBTP160.BIN<br><return></return>           |
|      | If the file is not in the default TFTP directory, enter the complete path name and press Return.                                                                                                    | /BOOT/<br>DEBTP160.BIN<br><return></return> |
| 3    | Enter the IP address of the TFTP load<br>host, and press Return. The screen<br>displays the following message:                                                                                      | 16.20.40.156                                |
|      | Load will be initiated over the<br>in-band network interface. The<br>device becomes nonfunctional for<br>up to 10 minutes during the time<br>that the flash load is in<br>progress.                 |                                             |
|      | Press Return Key to Start Load [Ctrl/C to abort]                                                                                                    |                                             |
| 4    | Press Return.                                                                                                    | <return></return>                           |

When you press <Return>, you initiate the DLU process over the LAN that is connected to the load host. The screen displays the following message:

| $\left( \right)$ | DL | U | pr | oc | es | s | st | ar | te | d! |  |
|------------------|----|---|----|----|----|---|----|----|----|----|--|
| $\langle$        |    | · | ·  | ·  | ·  | • | ·  | ·  | •  | •  |  |

### The DLU Process Stages

The DLU process consists of four stages:

| Stage | Description                                                     |
|-------|-----------------------------------------------------------------|
| 1     | Transferring the image to the module's temporary storage buffer |
| 2     | Verifying the image                                             |
| 3     | Writing the new image into nonvolatile flash memory             |
| 4     | Module reset and self-test                                      |

Table 5-1 explains what happens during each stage of the DLU process.

Table 5-1: DLU Process Description

| Stage | Description                                                                                                    |  |  |  |
|-------|----------------------------------------------------------------------------------------------------|--|--|--|
| 1     | The DLU process transports the new firmware image across the<br>network from the TFTP load host and places it into a temporary<br>storage buffer in the module.              |  |  |  |
|       | This stage normally takes 1 minute to complete. However, due to variations in network configurations (load path and traffic levels), this stage can take 10 minutes or more. |  |  |  |
|       | The following states indicate that this stage is in progress:                                                                                                    |  |  |  |
|       | Module status – functional and manageable                                                                                                    |  |  |  |
|       | Module can respond to management requests                                                                                                    |  |  |  |
|       | • LED display – normal operation                                                                                                    |  |  |  |
|       | Hub Manager display –                                                                                                    |  |  |  |
|       | PORTswitch 900TP/12<br>unknown                                                                                                    |  |  |  |
|       | • Setup screen display –                                                                                                    |  |  |  |
|       | DLU process started!                                                                                                    |  |  |  |
|       | When the series of dots ends, the screen displays the following message:                                                                                                    |  |  |  |

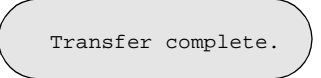

continued on next page. . .

| Stage | Description                                                                                                    |  |  |
|-------|----------------------------------------------------------------------------------------------------|--|--|
| 2     | The module verifies that the firmware image is correct.                                                                                        |  |  |
|       | This stage normally takes 10 seconds to complete.                                                                                              |  |  |
|       | The following states indicate that this stage is in progress:                                                                                  |  |  |
|       | • Module status – functional and manageable                                                                                                    |  |  |
|       | • Module can respond to management requests                                                                                                    |  |  |
|       | • LED display – normal operation                                                                                                    |  |  |
|       | • Hub Manager display –                                                                                                    |  |  |
|       | PORTswitch 900TP/12<br>unknown                                                                                                    |  |  |
| 3     | The DLU process transfers the new image from the module's temporary storage buffer to the nonvolatile flash memory, overwriting the old image. |  |  |
|       | <b>CAUTION:</b> If power is interrupted during Stage 3 of the DLU process, the firmware image can become corrupted. Do not turn off            |  |  |

process, the firmware image can become corrupted. Do not turn off power to the unit or perform any action that can cause the unit to lose power during Stage 3 of the DLU process.

This stage normally takes less than 2 minutes to complete.

| Stage            | Description                                                                                    |  |  |  |  |
|------------------|------------------------------------------------------------------------------------------------|--|--|--|--|
| <b>3</b> (cont.) | The following states indicate that this stage is in progress:                                  |  |  |  |  |
|                  | • Module status – not functional or manageable                                                 |  |  |  |  |
|                  | Module cannot respond to management requests                                                   |  |  |  |  |
|                  | • LED display:                                                                                 |  |  |  |  |
|                  | — Power LED is on.                                                                             |  |  |  |  |
|                  | - Module OK LED is on.                                                                         |  |  |  |  |
|                  | <ul> <li>Port State LED 4 lights green for 3 or 4 seconds.</li> </ul>                          |  |  |  |  |
|                  | <ul> <li>Port State LED 5 lights green for up to 2 minutes.</li> </ul>                         |  |  |  |  |
|                  | <ul> <li>All the Port State LEDs flash alternately green and yellow for 10 seconds.</li> </ul> |  |  |  |  |
|                  | Hub Manager display –                                                                          |  |  |  |  |
|                  | PORTswitch 900TP/12<br>unknown                                                                 |  |  |  |  |
|                  | • Setup screen display –                                                                       |  |  |  |  |
|                  | Module removed! Connection closed!                                                             |  |  |  |  |

These messages are normal and indicate the module is not manageable.

continued on next page. . .

| Stage | Description                                                                                                    |  |  |  |  |
|-------|----------------------------------------------------------------------------------------------------|--|--|--|--|
| 4     | The module resets, runs self-test, and then begins executing the new firmware image.                                   |  |  |  |  |
|       | This stage normally takes 1 minute to complete.                                                                        |  |  |  |  |
|       | The following states indicate that this stage is in progress:                                                          |  |  |  |  |
|       | • Module status – not functional or manageable.                                                                        |  |  |  |  |
|       | • Module cannot respond to management requests.                                                                        |  |  |  |  |
|       | • LED display –                                                                                                    |  |  |  |  |
|       | — Power LED is on.                                                                                                    |  |  |  |  |
|       | — Module OK LED is off.                                                                                                |  |  |  |  |
|       | <ul> <li>Port State LEDs flash indicating various subroutines are running<br/>(standard self-test pattern).</li> </ul> |  |  |  |  |
|       | Hub Manager display –                                                                                                  |  |  |  |  |
|       | PORTswitch 900TP/12<br>unknown                                                                                         |  |  |  |  |

This message is normal and indicates the module is not manageable.

### If the Process Does not Complete

If the process does not complete as described in Stage 3, take one of the following actions:

| lf                                                                                      | Then                                                                                                    | Because                          |
|-----------------------------------------------------------------------------------------|----------------------------------------------------------------------------------------------------|----------------------------------|
| The module loses power.                                                                 | Contact your Digital representative.                                                                     | The firmware image is corrupted. |
| The Port State<br>LEDs 4 and 5<br>do not light.                                         | Check that the load host is operational.                                                                 | The load did not succeed.        |
| All the Port<br>State LEDs<br>light yellow<br>after Port State<br>LED 4 or 5<br>lights. | Retry the load procedure.<br>If the problem persists,<br>contact your Digital<br>service representative. | A loading error has occurred.    |

### When the DLU Process is Complete

When the DLU process is complete, the following events occur:

- The module exits from the DLU process.
- The module begins the execution of the new firmware image.
- The Module OK LED turns on.
- The module becomes fully operational.
- The Hub Manager status display shows the following message:

PORTswitch 900TP/12

### Verifying the Upgrade

After the DLU process has completed, you can verify the firmware upgrade by completing the following steps:

| Step | Action                                                                                       |
|------|----------------------------------------------------------------------------------------------|
| 1    | Select Option [3] Show Current Settings from the PORTswitch 900TP/12 MAIN INSTALLATION MENU. |
| 2    | Verify that the correct firmware version has been loaded.                                    |
| 3    | Press <return> for the Main Menu.</return>                                                   |

[7] Configure Out-of-Band Port

## [7] Configure Out-of-Band Port

This option lets you select and enter the speed of your OBM port. The factory default for this option is 9600. The OBM port speed that you select must match the speed of your OBM device.

### NOTE

The port speeds at both ends of the communications link must be identical.

| Enter selection : 7<br>DEChub 900 MultiSwitch                                |  |
|------------------------------------------------------------------------------|--|
| SET OUT-OF-BAND (OBM) PORT SPEED                                             |  |
| <pre>[1] Set Port Speed [2] Enable/Disable RTS [3] Return to Main Menu</pre> |  |
| Enter selection :                                                            |  |
|                                                                              |  |
|                                                                              |  |

[8] Start Event Display Mode

## [8] Start Event Display Mode

When selected, this option allows you to start Event Display Mode.

The following example shows the dialog associated with this option:

Enter selection : 8 Press return to start event log [Ctrl/C to abort] . . .

[10] Product-Specific Options

## [10] Product-Specific Options

This option provides product-specific selections when you are using the DEChub 900. When selected, the option allows you to:

- Enable/disable Automatic VNbus Connector
- Return to Main menu

```
Enter selection : 10

DEChub 900 MultiSwitch

PRODUCT-SPECIFIC OPTIONS

[1] Enable/Disable Automatic VNbus Connector

[2] Return to Main Menu

Enter selection : [n] <Return>
```

# **Chapter 6**

# **Removing the Module**

## **Overview**

### Introduction

This chapter describes how to remove the module from a DEChub 900 MultiSwitch. To remove the module from a standalone unit, refer to the *DEChub ONE Installation* manual.

### In This Chapter

| Торіс                | Page |
|----------------------|------|
| Removing the Cable   | 6-2  |
| Unseating the Module | 6-3  |

Removing the Cable

## **Removing the Cable**

To remove the cables from the module, complete the following step (see Figure 6-1):

| Step | Action                                                                |
|------|-----------------------------------------------------------------------|
| 1    | Press the release tab (2) on the cable plug, then pull out the cable. |

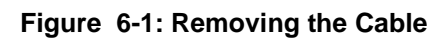

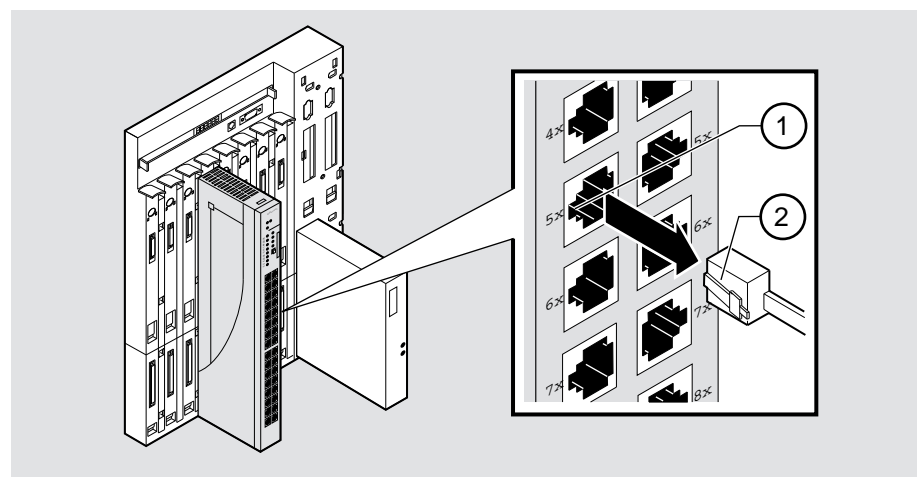

NPB-0007-95F

Unseating the Module

## **Unseating the Module**

To unseat the module from the DEChub 900, complete the following steps (see Figure 6-2):

| Step | Action                                                                                        |
|------|-----------------------------------------------------------------------------------------------|
| 1    | Hold the module and lift the release lever (1) located at the top of the DEChub 900 slot.     |
| 2    | While holding up the release lever (2), pivot the module back on its bottom mounting tab (3). |
| 3    | Remove the module from the backplane.                                                         |

### Figure 6-2: Unseating the Module

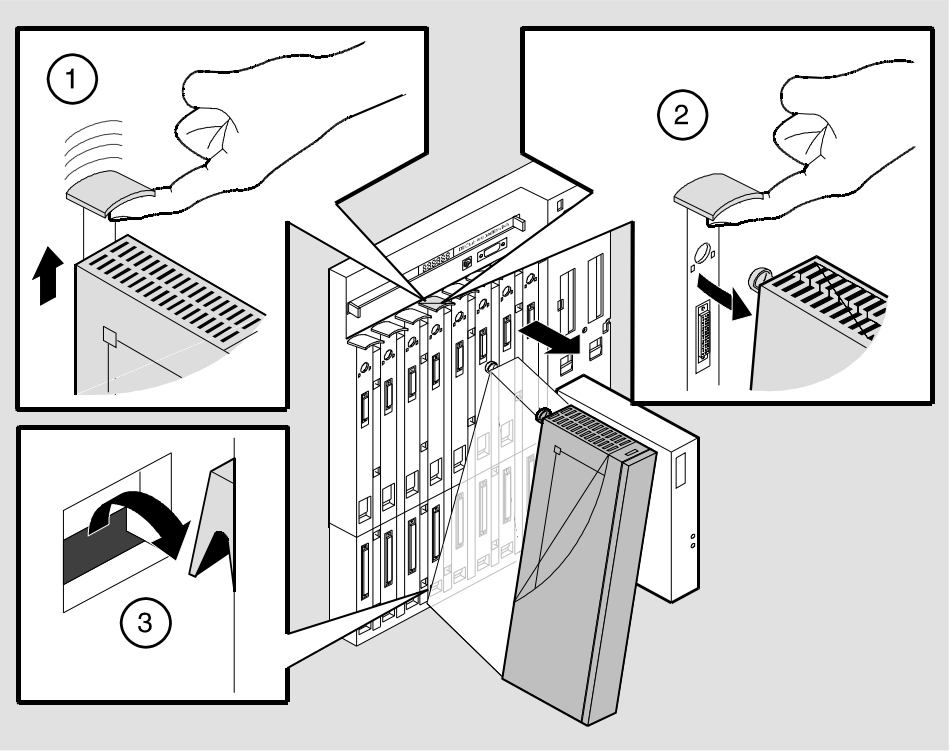

NPG-0008-95F

# Chapter 7

# **Redundant-Link Configuration**

### **Overview**

This chapter describes the configuration and implementation of the redundant-link pair (RLP) of Ethernet 10BaseT links.

Redundant-link configuration refers to two Ethernet links that are configured on a single LAN to provide greater fault tolerance than a single port-to-port configuration provides.

### NOTE

You must configure the links using clearVISN before connecting the cables. Failure to do so can lead to a configuration, such as a repeater loop, that seriously impairs the performance on that segment of the LAN.

### In This Chapter

| Торіс                                            | Page |
|--------------------------------------------------|------|
| Basic Configuration                              | 7-2  |
| Redundant-Link Components                        | 7-3  |
| Redundant-Link Operation                         | 7-5  |
| Simple Redundant-Link Configuration              | 7-6  |
| Complex Redundant-Link Configuration             | 7-8  |
| Partial Fault Detection                          |      |
| Full Fault Detection                             | 7-11 |
| Recommendations for Redundant-Link Configuration | 7-13 |

**Basic Configuration** 

## **Basic Configuration**

### Introduction

The basic redundant-link configuration consists of a pair of master ports on the same module and two remote ports on one module or on separate modules. These ports must reside on the same LAN or extended LAN.

#### NOTE

This configuration does not result in a repeater loop because only one of the links is active at one time.

The remote ports can be one of two types:

- A responder port that provides full fault detection.
- A nonresponder port that provides only partial fault detection.

### **Major Components**

Redundant links consist of the following major components:

- Master port pair
- Responder ports
- Nonresponder ports
- Master control algorithm (MCA)
- Primary link
- Security link

**Redundant-Link Components** 

### **Redundant-Link Components**

### Introduction

This section describes the components that make up a redundant-link configuration.

### **Redundant-link Pair**

The redundant-link pair (RLP) is a pair of links that provide fault-tolerant communication in the event of transmitter, receiver, or cable failures.

#### **Master Port Pair**

The master port pair is the pair of manageable ports that reside on the module that contains the master control algorithm. One link of the master port pair is the primary link; the other is the secondary link.

#### **Responder Ports**

A responder port, (referred to as a responder) is a manageable port that can detect a failure on its receive link and signal the master port that there is a failure. Responder ports enable full fault decision.

### **Nonresponder Ports**

A nonresponder port is a port that cannot signal the master that there is a failure. Use of nonresponder ports in a redundant-link pair provides only partial fault detection.

Responder and nonresponder ports reside on a separate module from that of the master port, but must reside on the same LAN or extended LAN.

The responder and nonresponder ports can reside on the same module as each other or on separate modules.

### **Master Control Algorithm**

The master control algorithm (MCA) resides within the module that is assigned as the master and contains the master port pair. The MCA does the following tasks:

- Controls the active and standby status of each of the two ports of the master port pair.
- Monitors and reports the states of both links, and stores the status information in a Management Information Base (MIB).
- Counts the number of link state transitions and stores the information in a MIB.

**Redundant-Link Components** 

### **Primary Link**

The primary link, assigned by the MCA, is the active link at the module initialization time and after a reset.

### Secondary Link

The secondary link, assigned by the MCA, is the inactive link at the module initialization time and after a reset. The secondary link becomes active if the MCA detects a failure in the primary.

**Redundant-Link Operation** 

## **Redundant-Link Operation**

### Introduction

The master control algorithm (MCA) controls the redundant-link operation by:

- Enabling the primary link at initialization time (assuming that there are no failures on that link).
- Monitoring the primary link status for failures.

When it detects a failure of the primary link, the MCA does the following:

| Stage | Description                                                                                                |
|-------|----------------------------------------------------------------------------------------------------|
| 1     | Disables the primary link.                                                                                 |
| 2     | Enables the secondary link.<br>This typically occurs within 3 to 6 milliseconds (10 milliseconds maximum). |

Once the primary link is repaired, it remains inactive until one of the following events occur:

- The MCA detects a failure in the secondary link.
- The secondary port is internally partitioned or disabled.
- The module is rebooted.

Simple Redundant-Link Configuration

## **Simple Redundant-Link Configuration**

### Introduction

In its simplest form, a redundant link consists of a pair of master ports that reside on one module, and a pair of responder or nonresponder ports on a remote module. The remote module is another module in a remote site in the building that is linked using fiber-optic links. (See Figure 7-1).

### NOTE

Use crossover (x) cables when connecting two PORTswitches or DECrepeaters.

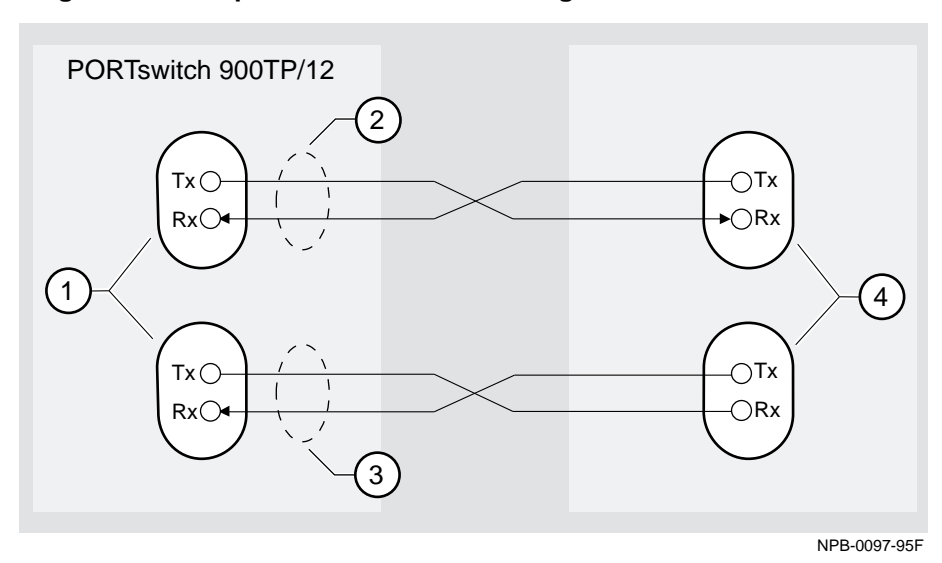

#### Figure 7-1: Simple Redundant-Link Configuration

Simple Redundant-Link Configuration

| ltem | Description                                                                                                    |
|------|----------------------------------------------------------------------------------------------------|
| 1    | Master port pair                                                                                                    |
| 2    | Primary link                                                                                                    |
| 3    | Secondary link                                                                                                    |
| 4    | Single responder ports, nonresponder ports, or a combination. These ports may be on one module or separate modules. |

Complex Redundant-Link Configuration

## **Complex Redundant-Link Configuration**

### Introduction

A complex redundant-link configuration consists of a master port pair and responderports, nonresponder ports, or a combination of the two. The responder or nonresponder ports reside on separate modules, as shown in Figure 7-2.

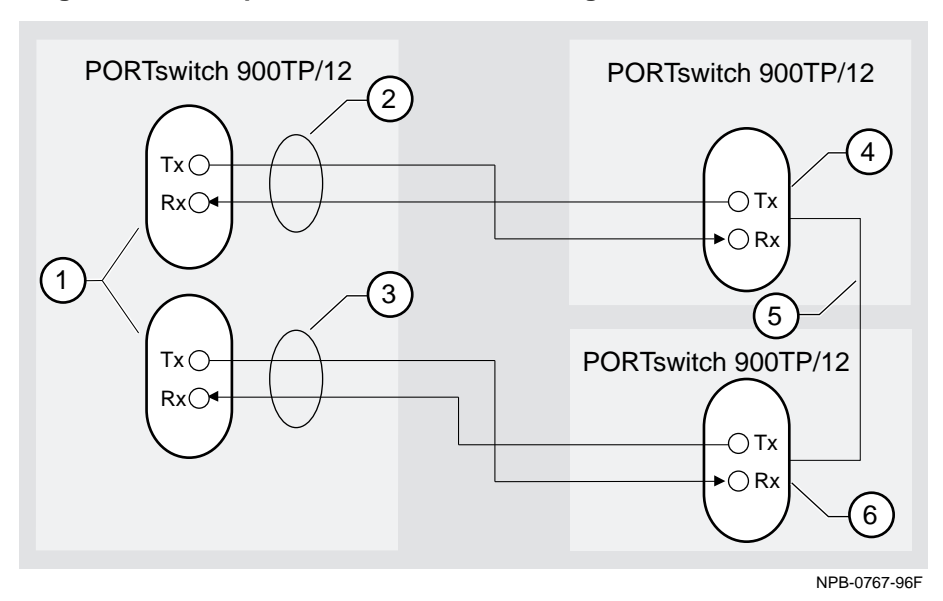

Figure 7-2: Complex Redundant-Link Configuration

| ltem | Description                       |
|------|-----------------------------------|
| 1    | Master port pair                  |
| 2    | Primary link                      |
| 3    | Secondary link                    |
| 4    | Single responder ports            |
| 5    | Backbone link between these ports |
| 6    | Single nonresponder port          |

Partial Fault Detection

## **Partial Fault Detection**

### Introduction

Partial fault detection allows the PORTswitch 900TP/12 to achieve limited fault tolerance with connections to nonresponder repeaters, such as the DECrepeater 900TM, DECrepeater 90TS, DECrepeater 90T, or to any IEEE compliant 10BaseT repeaters. (See Figure 7-3.)

When the link is configured for partial fault tolerance, the MCA disables the primary port and enables the secondary port under the following circumstances:

- A link failure of the master's primary receive port
- Partitioning internally detected failures:
  - An excessive number of collisions
  - An excessively long collision
  - Received jabbering
  - Internally detected MAU failure

Partial fault detection adequately detects most failure conditions. However, it cannot detect a link failure to the nonresponder receive port.

See the following section, Full Fault Detection, for a comparison of partial fault detection to full fault detection.

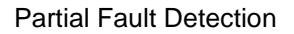

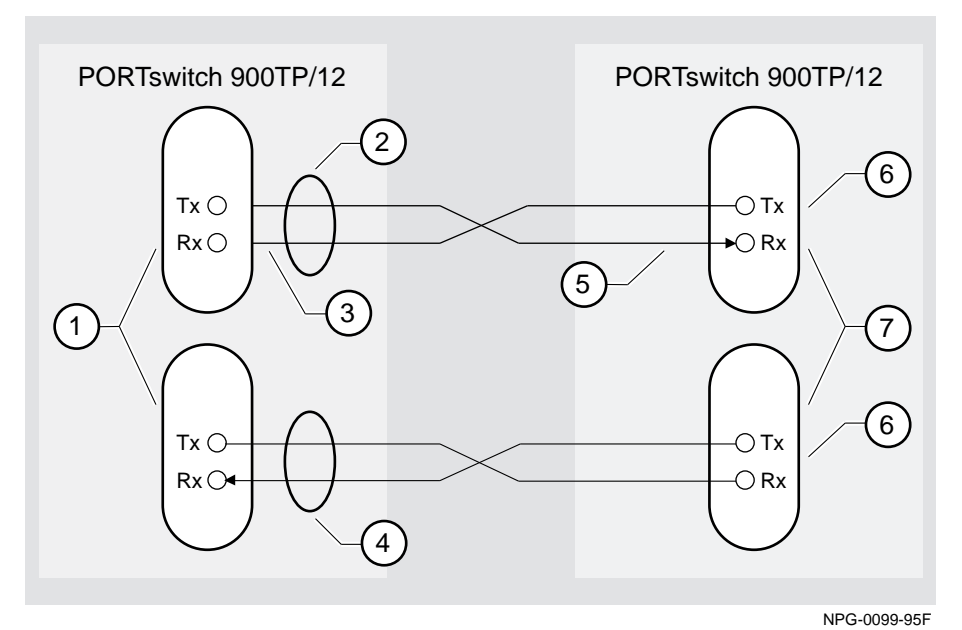

### Figure 7-3: Partial Fault Detection Configuration

Description

ltem

| 1 | Master port pair                                                      |
|---|-----------------------------------------------------------------------|
| 2 | Primary link (initially active)                                       |
| 3 | The master can detect a link failure on its receiver (Rx)             |
| 4 | Secondary link (initially standby and disabled)                       |
| 5 | The master cannot detect a link failure on nonresponder receiver (Rx) |
| 6 | Single nonresponder ports (always enabled)                            |
| 7 | These ports may be on the same module or separate modules             |
**Full Fault Detection** 

## **Full Fault Detection**

#### Introduction

The PORTswitch 900TP/12 supports full fault detection. When the PORTswitch 900TP/12 ports are connected to the ports of another repeater that supports this feature, such as another PORTswitch 900TP/12, failures are detected at either end of the receive or transmit link (Figure 7-4).

If the responder's receive port detects a link failure, the responder signals the MCA. This allows the MCA to disable the master primary port and enable the master secondary port.

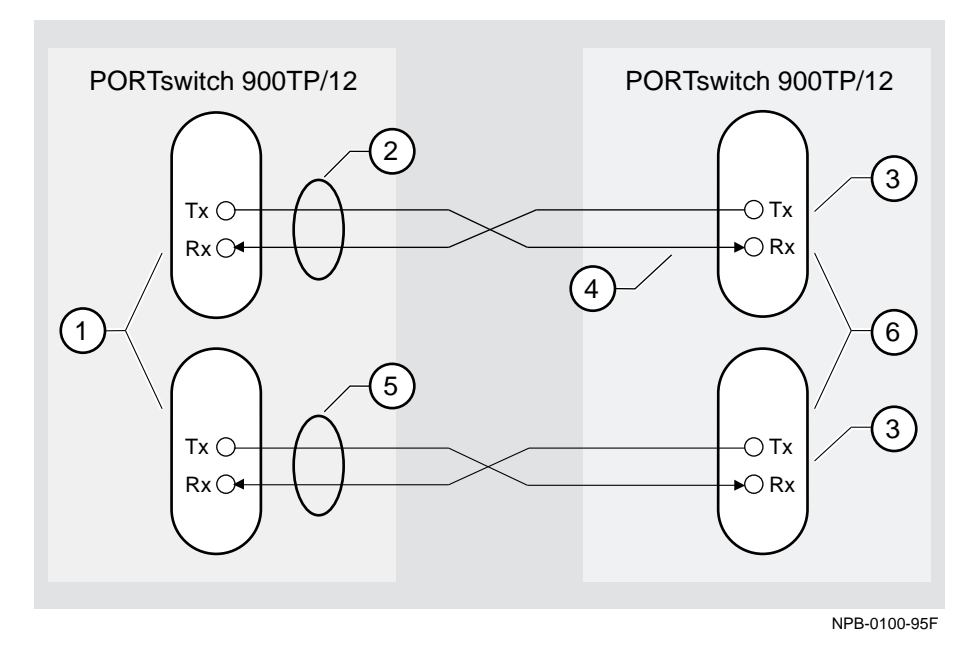

#### Figure 7-4: Full Fault Detection Configuration

#### **Full Fault Detection**

The following legend identifies the callouts in Figure 7-4.

| ltem | Description                                               |
|------|-----------------------------------------------------------|
| 1    | Master port pair                                          |
| 2    | Primary link (initially active)                           |
| 3    | Single nonresponder ports (always enabled)                |
| 4    | The master can detect a link failure here                 |
| 5    | Secondary link (initially standby and disabled)           |
| 6    | These ports may be on the same module or separate modules |

### **Fault Detection Comparison**

Table 7-1 shows the difference in failure detection between partial fault detection and full fault detection.

| l able | <i>(</i> -1: | Comparison of Partial Fault Detection to Full Fault Detection |
|--------|--------------|---------------------------------------------------------------|

| If a link failure<br>occurs in the master<br>port's | Then partial fault detection | Then full fault detection |
|-----------------------------------------------------|------------------------------|---------------------------|
| Tx Link                                             | Does not detect the failure  | Detects the failure       |
| Rx Link                                             | Detects the failure          | Detects the failure       |

Recommendations for Redundant-Link Configuration

# **Recommendations for Redundant-Link Configuration**

#### Introduction

The following recommendations should be considered when configuring the PORTswitch 900TP/12 as redundant links:

- Use responder ports (rather than nonresponder ports) whenever possible.
- If you use a combination of responder ports and nonresponder ports, assign the responder ports to the primary link and the nonresponder ports to the secondary link.
- Assign the remote ports (responder or nonresponder) to separate modules to ensure that one of the two remote ports is functional if a remote module fails.
- Whenever possible, configure primary and secondary link cables into separate pathways to avoid a single point of failure.

# Appendix A

# **Problem Solving**

## Overview

#### Introduction

This appendix describes the light-emitting diode (LED) functions and provides problem solving information.

### In This Appendix

| Торіс                          | Page |
|--------------------------------|------|
| LED Descriptions               | A-2  |
| Normal Power-up                | A-4  |
| Problem Solving Using the LEDs | A-5  |

# **LED Descriptions**

The module's LEDs provide dynamic indications of the status of the module. The LEDs can be in various states (on, off, or flashing), and can change color (green or yellow) depending on the operational status of the module or the level of activity on the network.

Table A-1 shows the states that are possible for each of the module's LEDs.

| LED<br>Name   | Off                                                                                                    | On (Green)                                                                                                    | On (Yellow) | Flashing                                                                                                    |
|---------------|----------------------------------------------------------------------------------------------------|----------------------------------------------------------------------------------------------------|-------------|----------------------------------------------------------------------------------------------------|
| Power         | No power to module.                                                                                                    | Module<br>receiving power.                                                                                                    | N/A         | N/A                                                                                                    |
| Module<br>OK  | Self-test failed.                                                                                                    | Module passed self-test.                                                                                                    | N/A         | Fan failure.                                                                                                    |
| Network<br>OK | Module is not<br>connected to a<br>properly<br>terminated and<br>operational<br>LAN through<br>the ThinWire<br>port on the<br>DEChub 900 or<br>through the AUI<br>port on the<br>DEChub ONE,<br>or there is<br>repeater loop. | Module is<br>connected to a<br>properly<br>terminated and<br>operational<br>LAN through<br>the ThinWire<br>10Base2 port on<br>the DEChub 900<br>or through the<br>AUI port on the<br>DEChub ONE. | N/A         | ThinWire port<br>on DEChub 900<br>or the AUI port<br>on the DEChub<br>ONE is disabled<br>by network<br>management. |

Table A-1: Module LED States

### LED Descriptions

| LED<br>Name       | Off                                                                                                    | On (Green)                                                                                                 | On (Yellow)                                                                                       | Flashing                                                        |
|-------------------|----------------------------------------------------------------------------------------------------|----------------------------------------------------------------------------------------------------|---------------------------------------------------------------------------------------------------|-----------------------------------------------------------------|
| Port State        | Bad or no connection.                                                                                           | Port is<br>connected to<br>another<br>operational<br>network device.                                       | N/A                                                                                               | The associated<br>port is disabled<br>by network<br>management. |
| Bank<br>Indicator | Associated bank<br>is not currently<br>displaying its<br>port connection<br>status on the 8<br>port state LEDs. | Associated bank<br>is currently<br>displaying its<br>port connection<br>status on the 8<br>port state LEDs | N/A                                                                                               | N/A                                                             |
| Internal<br>LAN   | No activity.                                                                                                    | Internal LAN<br>exists only on<br>the module.                                                              | The internal<br>LAN is<br>connected to the<br>flexible channel<br>on the DEChub<br>900 backplane. | Network traffic<br>increases on the<br>associated LAN.          |

Normal Power-up

# **Normal Power-up**

When the module's power is initially turned on, the following events occur:

| Event | Description                                                                                                    |
|-------|----------------------------------------------------------------------------------------------------|
| 1     | The module's Power LED lights as soon as power is applied to the unit.                                                                                                    |
| 2     | The module initiates its built-in self-test. Flashing Port State LEDs and activity LEDs indicate that the module is running various subroutines as part of the self-test. |
| 3     | After the successful completion of self-test, the Module OK LED lights, and remains lit.                                                                                  |
| 4     | The remaining LEDs now indicate their operational status, as described in Table A-2.                                                                                      |

Problem Solving Using the LEDs

## **Problem Solving Using the LEDs**

When diagnosing a problem with the module, note that the problem is often indicated by the states of the module's LEDs. Table A-2 lists the states of the LEDs for various error conditions that can occur during initial installation of the device, along with probable causes and corrective actions to take.

| Symptom           | Probable Cause                                                                                                    | <b>Corrective Action</b>                                                                  |
|-------------------|----------------------------------------------------------------------------------------------------|-------------------------------------------------------------------------------------------|
| Power LED is off. | Bad power LED.                                                                                                    | Replace the module.                                                                       |
|                   | The module is not receiving +5.0 V.                                                                                                    | Check the power LED on<br>the DEChub 900<br>MultiSwitch power<br>supply.                  |
|                   | If the power LED on the<br>DEChub power supply is<br>off, then there is a<br>problem with the DEChub<br>power supply.                             | See the troubleshooting<br>procedures in the<br>DEChub 900 MultiSwitch<br>Owner's Manual. |
|                   | If the power LED on the<br>DEChub power supply is<br>on and the other power<br>LED components are off,<br>then the DEChub has a<br>power problem. | See the troubleshooting<br>procedures in the<br>DEChub 900 MultiSwitch<br>Owner's Manual. |
|                   | If the power LED turns on<br>when reseated in the same<br>slot, then the module was<br>not properly seated.                                       | Make sure the module is properly seated in the slot.                                      |
|                   | If the power LED turns on<br>when reseated in another<br>slot, then the problem is<br>with the DEChub.                                            | See the troubleshooting<br>procedures in the<br>DEChub 900 MultiSwitch<br>Owner's Manual. |
|                   |                                                                                                    | continued on next pa                                                                      |

#### Table A-2: Problem Solving Using the LEDs

### Problem Solving Using the LEDs

| Symptom                     | Probable Cause                                                                               | Corrective Action                                                                                                    |
|-----------------------------|----------------------------------------------------------------------------------------------|----------------------------------------------------------------------------------------------------|
| Power LED is off (cont.)    | If the module does not<br>turn on in a known good<br>slot, then the module is<br>defective.  | Replace the module.                                                                                                    |
| Module OK LED is off.       | Self-test in progress.                                                                       | Wait for self-test to complete.                                                                                                    |
|                             | Self-test failed.                                                                            | If the LED does not light<br>after 5 seconds, reseat the<br>module to repeat the self-<br>test. If the self-test fails<br>again, replace the module. |
| Module OK is flashing.      | Fan is faulty.                                                                               | Replace the fan. Contact<br>your Digital<br>representative.                                                                                          |
| Network OK LED is off.      | There is a repeater loop.                                                                    | Check the redundant links<br>for proper configuration.<br>Check clearVISN for a<br>configuration error.                                              |
| Port State LED is off.      | Associated port is not<br>properly connected to<br>another operational<br>network device.    | Properly connect the<br>associated port to network<br>or station.<br>Reset the cable.<br>If problem persists,<br>replace the cable.                  |
| Port state LED is flashing. | Port is disabled by management.                                                              | Enable the port, if<br>necessary.<br>Use clearVISN to check<br>the security log.                                                                     |
| Internal LAN LEDs are off.  | No front panel ports are<br>mapped to an internal<br>LAN, or there is no<br>network traffic. | N/A                                                                                                    |

# **Appendix B**

# **Connector Assignments and Adapters**

## Overview

#### Introduction

This appendix shows detailed illustrations of the connectors, and their pin assignments, and adapters used on the PORTswitch 900TP/12. It also discusses the internal and external crossover configurations.

## In This Appendix

| Торіс                                          | Page |
|------------------------------------------------|------|
| Connector Assignments                          | B-2  |
| Adapters                                       | B-3  |
| Internal and External Crossover Configurations | B-4  |

**Connector Assignments** 

## **Connector Assignments**

Figure B-1 shows the 8-pin MJ crossover connector and its pin assignments. A crossover function must be implemented in every twisted-pair link. The crossover function (internal or external) allows the transmitter of one device to connect to the receiver of the device at the other end of the twisted-pair link.

#### Figure B-1: 8-pin MJ Connector

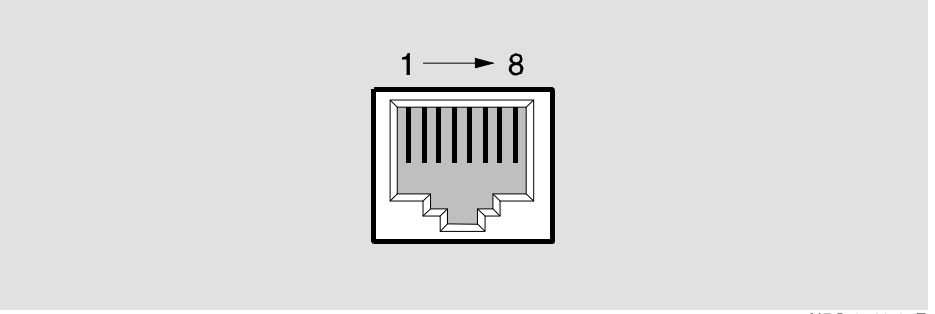

NPG-8719-95F

#### Table B-1: 8-pin MJ Connector Pin Assignments

Table B-1 lists the pin assignments for the 8-pin MJ connector.

| Pin | Assignment | Pin | Assignment |
|-----|------------|-----|------------|
| 1   | Rx+        | 5   | Unused     |
| 2   | Rx-        | 6   | Tx-        |
| 3   | Tx+        | 7   | Unused     |
| 4   | Unused     | 8   | Unused     |

Adapters

# **Adapters**

### H8571-J Adapter

Figure B-2 shows the H8571-J adapter (6-pin MMJ to 9-pin D-sub connector) and its pin assignments.

#### Figure B-2: H8571-J Adapter

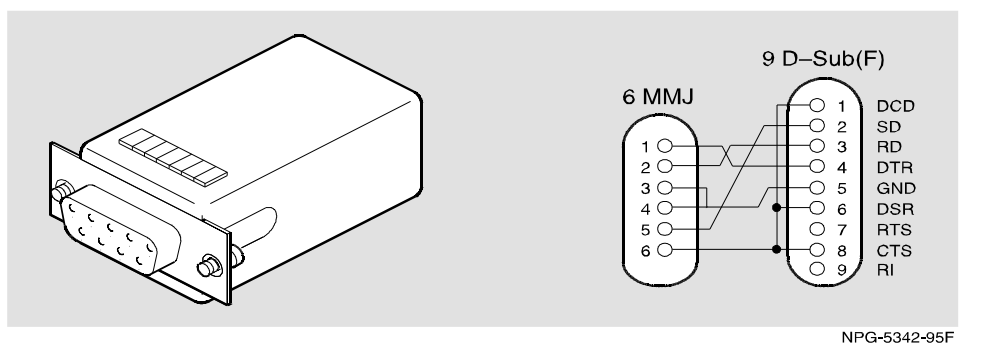

### H8575-A Adapter

Figure B-3 shows the H8575-A adapter (6-pin MMJ connector to 25-pin D-sub connector) and its pin assignments.

#### Figure B-3: H8575-A Adapter

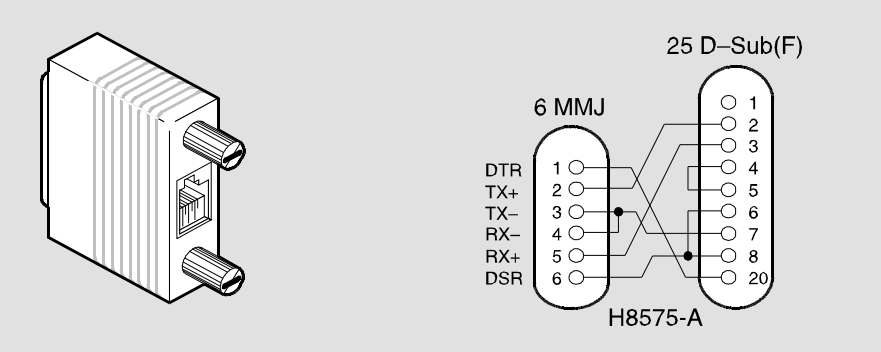

NPG-8793-95F

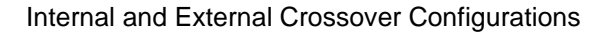

## Internal and External Crossover Configurations

A crossover function must be implemented in every twisted-pair link. The crossover function (internal or external) allows the transmitter of one device to connect to the receiver of the device at the other end of the twisted-pair link.

Figure B-4 shows the use of straight-through (1) and crossover cables (2) for connecting crossover (3) and straight-through (4) types of devices. The PORTswitch 900TP/12 uses straight-through connectors.

Digital uses straight-through connectors on each PORTswitch 900TP/12 port because each port is a bridge for connection to shared LAN devices (repeaters). Repeaters are specified by IEEE 802 to provide this crossover function.

Internal and External Crossover Configurations

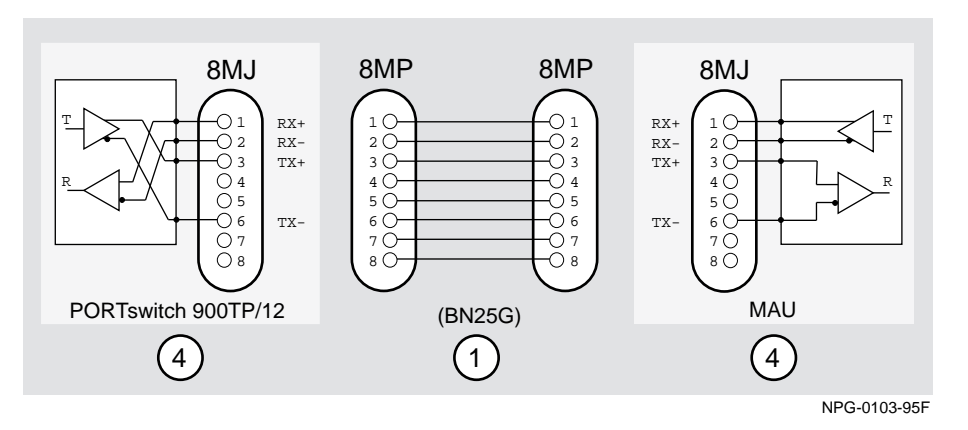

Figure B-4: Internal Crossover Configuration

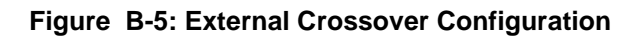

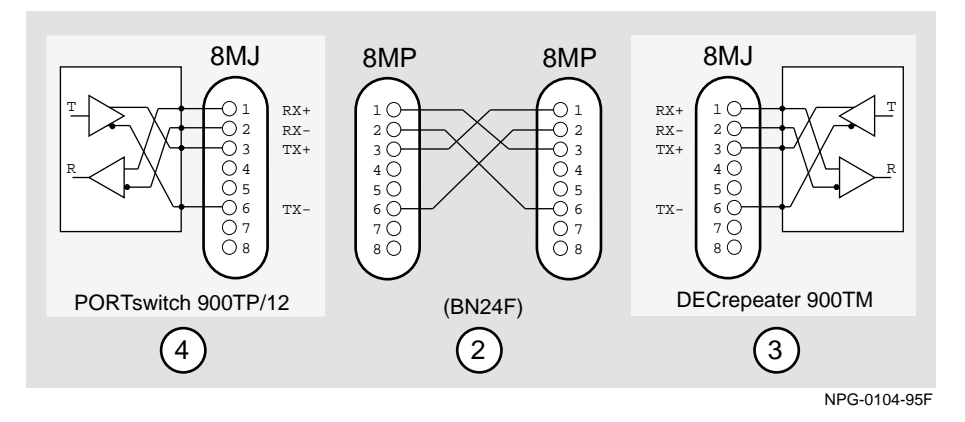

# Appendix C

# **Product Specifications**

## Overview

### Introduction

This appendix lists the specifications and available connectors for the PORTswitch 900TP/12.

### In This Appendix

| Торіс                     | Page |
|---------------------------|------|
| Product Specifications    | C-2  |
| Acoustical Specifications | C-3  |
| Connectors                | C-4  |

**Product Specifications** 

# **Product Specifications**

Table C-1 lists the product specifications for the module.

| Parameter                                             | Specification                                                                                                    |
|-------------------------------------------------------|----------------------------------------------------------------------------------------------------|
| Environment                                           |                                                                                                    |
| Operating Temperature <sup>1</sup>                    | 5° C to 50° C (41 ° F to 122 ° F)                                                                                    |
| Relative Humidity                                     | 10% to 95% noncondensing                                                                                             |
| Altitude                                              |                                                                                                    |
| • Operating                                           | Sea level to 2400 m (8,000 ft)                                                                                       |
| Nonoperating                                          | Sea level to 4900 m (16,000 ft)                                                                                      |
| Power                                                 | 34.0 W, total power                                                                                                  |
|                                                       | 5.3 A, 5Vdc<br>0.1 A, 12Vdc<br>0.5 A, 15Vdc                                                                          |
| Physical                                              |                                                                                                    |
| Height                                                | 44.45 cm (17.5 in)                                                                                                   |
| Width                                                 | 4.45 cm (1.75 in)                                                                                                    |
| Depth                                                 | 15.25 cm (6 in); 25.40 cm (10.0 in) when installed as a standalone unit                                              |
| Weight                                                | 1.8 Kg (4 lb) <sup>2</sup>                                                                                           |
| Shock (Class A/B for products weighing under 100 lbs) | 10 G / 10 ms half sine pulse in three orthogonal axes                                                                |
| Vibration (Class C)                                   | 5 to 200 Hz sine sweep @ 0.25 G<br>limited by 0.02" (0.5mm)<br>displacement DA* 200 to 500 Hz<br>sine sweep @ 0.10 G |
| Certification                                         | CE, CSA, FCC, TÜV, UL, VCCI                                                                                          |

Table C-1: Product Specifications

 $^1$  For sites above 2400 m (8,000 ft), decrease the operating temperature specification by 1.8° C for each 1000 m or 3.2°F for each 3200 ft.

 $^2Actual$  module (no shipping container). Include an additional 1.59 Kg (3.5 lb) when attached to a DEChub ONE docking station.

**Acoustical Specifications** 

## **Acoustical Specifications**

Table C-2 lists the acoustical specifications for the module.

#### **Table C-2: Acoustical Specifications**

### Declared Values per ISO 9296 and ISO 7779<sup>1</sup>

| Product                                                  | Sound Power<br>Level L <sub>WAd,</sub> B | Sound Pressure Level<br>L <sub>pAm,</sub> dBA (bystander<br>positions) |
|----------------------------------------------------------|------------------------------------------|------------------------------------------------------------------------|
|                                                          | Idle/Operate                             | Idle/Operate                                                           |
| DETPX-MA<br>PORTswitch 900TP/12                          | 4.9                                      | 35                                                                     |
| DETPX-MA + DEHUA<br>PORTswitch 900TP/12<br>DEChub ONE    | 5.2                                      | 39                                                                     |
| DETPX-MA + DEF1H<br>PORTswitch 900TP/12<br>DEChub ONE-MA | 5.3                                      | 39                                                                     |

 $^1$  Current values for specific configurations are available from Digital Equipment Corporation representatives. 1 B = 10 dBA.

# Schallemissionswerte Werteangaben nach ISO 9296 und ISO 7779/DIN EN27779<sup>2</sup>

| Produkt                                                  | Schalleistungspeg<br>el L <sub>WAd,</sub> B | Schalldruckpegel<br>L <sub>pAm,</sub> dBA<br>(Zuschauerpositionen) |
|----------------------------------------------------------|---------------------------------------------|--------------------------------------------------------------------|
|                                                          | Leerlauf/Betrieb                            | Leerlauf/Betrieb                                                   |
| DETPX-MA<br>PORTswitch 900TP/12                          | 4,9                                         | 35                                                                 |
| DETPX-MA + DEHUA<br>PORTswitch 900TP/12<br>DEChub ONE    | 5,2                                         | 39                                                                 |
| DETPX-MA + DEF1H<br>PORTswitch 900TP/12<br>DEChub ONE-MA | 5,3                                         | 39                                                                 |

 $^2$  Aktuelle Werte für spezielle Ausrüstungsstufen sind über die Digital Equipment Vertretungen erhältlich. 1 B = 10 dBA.

## Connectors

Table C-3 lists the connectors for PORTswitch 900TP/12, DEChub ONE, and DEChub ONE-MX.

#### Table C-3: Connectors for the PORTswitch 900TP/12

| Connectors                                                       | Quantity |
|------------------------------------------------------------------|----------|
| PORTswitch 900TP/12                                              |          |
| Shielded 8-pin MJ (10BaseT ports) with straighthrough connectors | nt       |
| DEChub ONE                                                       |          |
| 8-pin MJ (setup port)                                            | 1        |
| DB-9 (OBM)                                                       | 1        |
| 15-pin D-sub (AUI Connector)                                     | 1        |
| DEChub ONE-MX                                                    |          |
| 8-pin MJ (setup port)                                            | 1        |
| 6-pin MJ (OBR)                                                   | 1        |
| 6-pin MJ (OBR)                                                   | 1        |
| DB-(OBM)                                                         | 1        |
| 15-pin D-sub (AUI)                                               | 1        |
| Redundant power connector (D-sub)                                | 1        |
| MOD PMD slots                                                    | 2        |

# **Appendix D**

# Accessing and Configuring RMON Groups

## Overview

#### Introduction

This appendix describes how to access the four RMON groups and how to configure the Alarms and Events groups.

### In This Appendix

| Торіс                     | Page |
|---------------------------|------|
| What Is RMON?             | D-2  |
| Groups Supported          | D-3  |
| How to Access RMON Groups | D-4  |

What Is RMON?

## What Is RMON?

RMON is a Remote Network Monitoring Management Information Base (RMON MIB). RMON gathers a wide variety of statistical information about network operation. A typical network consists of multiple network segments with one RMON agent connected to each segment. RMON gathers this information by examining each packet passed on a network segment. Segment statistics are stored in counters within the module. The counters are continuously updated and reset at powerup.

RMON also captures and stores network traffic information. RMON allows you to examine these captured packets or sequences of packets to identify and isolate network operational software or hardware problems.

A list of RMON features is described in Chapter 1.

#### NOTE

The online help includes management tasks and information for the RMON Manager application.

**Groups Supported** 

# **Groups Supported**

The four RMON groups supported by this module are Statistics, History, Alarms, and Events. The following table defines these four groups:

| This group | Allows you to                                                                                                    |
|------------|----------------------------------------------------------------------------------------------------|
| Statistics | Obtain an array of operational statistics including:                                                                                                    |
|            | • Packets                                                                                                    |
|            | • Octets                                                                                                    |
|            | • Broadcasts                                                                                                    |
|            | • Collisions                                                                                                    |
|            | Dropped packets                                                                                                    |
|            | • Fragments                                                                                                    |
|            | CRC alignment errors                                                                                                    |
|            | Undersize/oversize packets                                                                                                    |
|            | • Multicasts                                                                                                    |
|            | • Jabbers                                                                                                    |
|            | • 64 octet packets                                                                                                    |
|            | • 65 to 127 octet packets                                                                                                    |
|            | • 128 to 255 octet packets                                                                                                    |
|            | • 256 to 511 octet packets                                                                                                    |
|            | • 512 to 1023 octet packets                                                                                                    |
|            | • 1024 to 1518 octet packets                                                                                                    |
| History    | Obtain a historical representation of statistics for individual ports for customized trend analysis.                                                                                                    |
| Alarms     | Set a wide variety of thresholds and sampling intervals on any statistic to create an alarm condition. An alarm will cause an event. You may set threshold values as:                                       |
|            | • An absolute value                                                                                                    |
|            | A rising value                                                                                                    |
|            | • A falling value                                                                                                    |
|            | • A delta value                                                                                                    |
| Events     | Create entries in the monitor log and generate SNMP traps for<br>selected events. You can initiate events by setting an alarm on any<br>counter. The log includes a description and the time of each event. |

## How to Access RMON Groups

This section provides you with procedures that describe how to access the RMON Groups.

| RMON Group             | To Access, use these Groups                                       |
|------------------------|-------------------------------------------------------------------|
| Statistics and History | Use the clearVISN MultiChassis Manager                            |
| Alarms and Events      | Use any SNMP network manager, as described later in this document |

#### Accessing Statistics and History

To access the Statistics and History groups, you must manage each of these groups using the clearVISN MultiChassis Manager as follows:

| Step | Action                                                                                              |
|------|----------------------------------------------------------------------------------------------------|
| 1    | Run the clearVISN MultiChassis Manager.                                                             |
| 2    | Double click on the PORTswitch 900TP/12 module. (The summary screen displays the module's summary.) |
| 3    | Click on the RMON button to display the Statistics screen.                                          |
| 4    | Click on the HISTORY button on the Statistics screen.                                               |

For additional Statistics and History information refer to online help.

#### **Accessing Alarms and Events**

This section describes how to set up a condition to be monitored (an alarm) and an event to be generated once that condition has occurred. You use an SNMP network manager to set up conditions and events. For a more complete description of the alarmTable and eventTable, refer to RFC 1757: S. Waldbusser, "Remote Network Monitoring Management Information Base," 02/10/1995.

The event group consists of the eventTable and the logTable. The alarmTable contains configuration entries that define a variable, polling period, and threshold parameters.

If an entry is found to have crossed the threshold value, an event is generated that is processed as specified by your entries in the eventTable. Thus, the eventTable controls the generation and notification of events from the device.

The RMON Alarms and Events MIB objects eventDescription, alarmOwner, and eventOwner support up to 127 characters. MIB object eventCommunity supports up to 32 characters. The maximum number of entries that can be placed in the alarmTable is 20. For the eventTable, the maximum is 32.

#### **Alarm and Event Table Entries**

Alarm table entries can only be created for SNMP Integer MIB variables of the following types:

- INTEGER
- Counter
- Gauge
- TimeTicks

The following tables list and define the fields that make up an alarm table entry and an event table entry.

| Alarm Table Entry Fields | Definition                                                                                                    |
|--------------------------|----------------------------------------------------------------------------------------------------|
| alarmIndex               | An index that uniquely identifies an entry (see note below).                                                        |
| alarmInterval            | The interval, in seconds, over which the data<br>is sampled and compared with the rising and<br>falling threshold.  |
| alarmVariable            | The object identifier of the particular variable to be sampled.                                                     |
| alarmSampleType          | The method of sampling the selected variable<br>and calculating the value to be compared<br>against the thresholds. |
| alarmValue               | The value of the statistic during the last sampling period (see note below).                                        |
| alarmStartupAlarm        | The alarm that may be sent when this entry is first set to valid.                                                   |
| alarmRisingThreshold     | Rising (increasing) threshold for the sampled statistic.                                                            |
| alarmFallingThreshold    | Falling (decreasing) threshold for the sampled statistic.                                                           |
| alarmRisingEventIndex    | The index of the eventEntry that is used when a rising threshold is crossed.                                        |
| alarmFallingEventIndex   | The index of the eventEntry that is used when a falling threshold is crossed.                                       |
| alarmOwner               | The person who configured this entry and is therefore using the resources assigned to it.                           |
| alarmStatus              | The status of this alarm entry.                                                                                     |

#### Table D-1: Alarm Table Entry Fields

#### NOTE

The alarmIndex and alarmValue objects are read-only. You cannot set these fields. The alarmIndex is implicitly specified when the entry is created. The alarmValue is made available after the current sampling period.

| Event Table Entry Fields | Definition                                                                                                  |
|--------------------------|----------------------------------------------------------------------------------------------------|
| eventIndex               | An index that uniquely identifies an entry (see the following note).                                        |
| eventDescription         | A comment describing this event.                                                                            |
| eventType                | The type of notification that will occur when the threshold is being reached.                               |
| eventCommunity           | If an SNMP trap is to be sent, it will be sent to the SNMP community specified.                             |
| eventLastTimeSent        | The value of sysUpTime at the time this event<br>entry last generated an event (see the<br>following note). |
| eventOwner               | The person who configured this entry and is therefore using the resources assigned to it.                   |
| eventStatus              | The status of this event entry.                                                                             |

#### Table D-2: Event Table Entries

#### NOTE

The eventIndex and eventLastTimeSent objects are read-only. You cannot set these fields. The eventIndex is implicitly specified when the entry is created. The eventLastTimeSent is made available after the current sampling period.

#### **How Traps Work**

SNMP-managed devices are able to send trap messages to network management stations. You configure the IP addresses of NMS "trap sinks" that are to receive the RMON trap messages. For additional information on traps, refer to RFC 1215: M. Rose, "A Convention for Defining Traps for use with the SNMP," 03/27/1991.

The trap IP address can be configured on all DEChub 900 modules through the device's set-up port. With the exception of the DECserver 900 products, the trap IP address can also be added via SNMP set-requests to the device's private MIB (pcomSnmpAuthTrapAddressTable).

You can specify that when an alarm condition is reached, a trap is generated and sent to the trap sinks specified. For additional information on how to specify trap generation, refer to eventType RFC 1757: S. Waldbusser, "Remote Network Monitoring Management Information Base," 02/10/1995.

# Index

## Numbers

8-pin MJ connector B-2

## Α

Acoustical specifications C-3 German C-3 Adapters H8571-J B-3 H8575-A B-3

## В

Back panel components 2-4

## С

Cables external crossover configuration B-4 internal crossover configuration B-4 removal 6-2 Cabling setup port 3-3 Configuring the ports 2-9 Connectors DEChub ONE C-4 DEChub ONE MX C-4 PORTswitch 900TP/12 C-4 setup port 3-4 conventions xi Crossover connectors 2-11

## D

DEChub 900 installation menu options Start Redirect Mode 5-3

## Ε

Ethernet support 1-3

### F

Features 1-3 configuration and management 1-3 Ethernet 1-3 hot swap 1-3 per-port security 1-4 Remote MONitoring (RMON) 1-4 SNMP 1-4 Front panel components 2-2

## Η

Hot-swap feature 2-6

# I

Installation menu, main 4-3

## L

LED functions A-2 normal power-up A-2 problem solving A-5 LED indicators 2-2 LED operation verification 2-8

## Μ

Menus using for setting up 4-2, 5-2 Module components 2-2

## Ρ

PORTswitch 900TP/12 description 1-2 PORTswitch 900TP/12 IP configuration options Add SNMP Trap Addresses 5-10 Delete SNMP Trap Addresses 5-11 Set In-Band Interface IP Address 5-12 Set SNMP Read/Write Community 5-9 PORTswitch 900TP/12 Main Installation Menu Configure IP 5-8 Downline Upgrade 5-15

Dump Error Log 5-14 Product-Specific Options 5-26 Restart with Current Settings 5-6 Restart with Factory Defaults 5-5 Show Current Settings 5-7 Product Specifications C-2 Altitude C-2 Certification C-2 Operating temperature C-2 Physical C-2 Power C-2 Relative humidity C-2 Shock C-2 Vibration C-2 Product-Specific Options Set Ethernet Configuration 4-23 Protocols 1-4 DEChub 900 Public Common 1-4 **Digital Extended Repeater 1-4** Ethernet-like Interface Type MIB 1-4 Internet Engineering Task Force (IETF) Repeater 1-4 **MIB II 1-4** RMON alarms and events 1-4

## R

Redundant-Link Configuration 7-1 basic 7-2 complex 7-8 components 7-3 full fault detection 7-11 operation 7-5 partial fault detection 7-9 recommendations 7-13 simple 7-6 Remote ports 7-2 Request for Comments See RFCs **RFCs** supported 1-4 RMON alarm table entries D-5 description D-2 groups D-3

how to access groups D-4 how to set up alarms D-4 trap messages D-8

## S

Security features 1-4 Setup port cabling 3-5 Setup screens 4-2 Signaling standards 3-2 Standalone installation menu options Configure IP 4-7 Configure Out-of-Band Port 4-22 Downline Upgrade 4-15 Dump Error Log 4-14 Product-Specific Options 4-23 Restart with Current Settings 4-5 Restart with Factory Defaults 4-4 Show Current Settings 4-6 Standalone IP configuration options Add SNMP Trap Addresses 4-9 Delete SNMP Trap Addresses 4-10 Enable or disable BootP 4-13 Set In-Band Interface IP Address 4-11 Set Out-of-Band Interface IP Address 4-12 Set SNMP Read/Write Community 4-8 Straight-through connectors 2-11

## U

UTP/ScTP cable connection 2-11